## illumina

## **MiSeq**

Priručnik za sustav

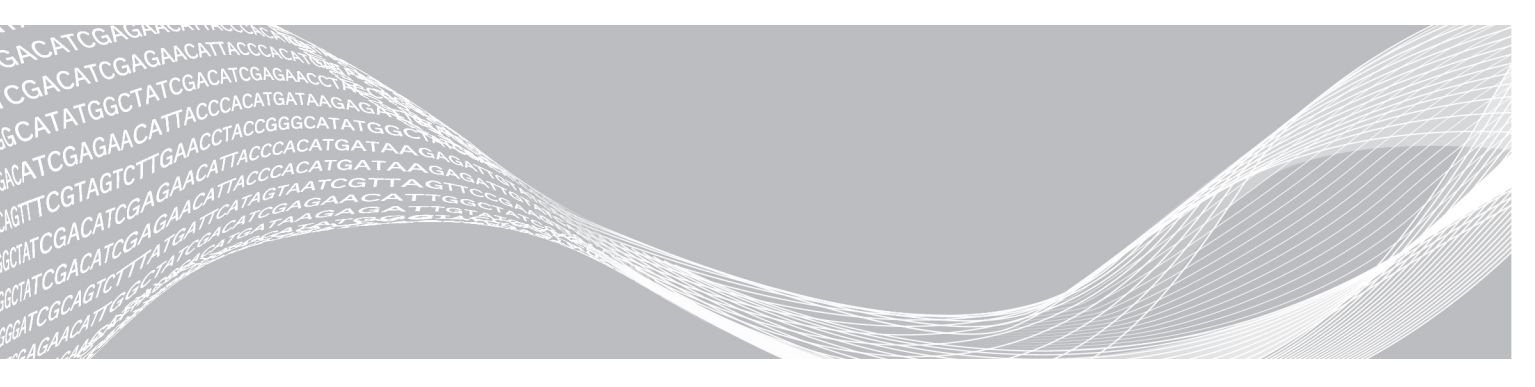

Broj dokumenta 100000061014 v00 HRV Broj materijala 20024228 Svibanj 2018. VLASNIŠTVO TVRTKE ILLUMINA

Samo za istraživačke svrhe. Nije za upotrebu u dijagnostičkim postupcima.

Ovaj dokument i njegov sadržaj vlasništvo su tvrtke Illumina, Inc. i njezinih pridruženih društava ("Illumina") te su namijenjeni isključivo za ugovornu upotrebu klijentima u vezi s proizvodima opisanima u njemu. Dokument i njegov sadržaj ne smiju se upotrebljavati ni distribuirati ni u koju drugu svrhu niti se smiju na neki drugi način prenositi, otkrivati ili reproducirati bez prethodnog pisanog odobrenja tvrtke Illumina. Illumina ovim dokumentom ne prenosi nikakve licence zaštićene svojim pravom na patent, žig, autorskim pravom ili običajnim pravom ni slična prava bilo koje treće strane.

Kvalificirano i odgovarajuće obučeno osoblje mora se strogo i bez iznimki pridržavati uputa u ovom dokumentu da bi se zajamčila pravilna i sigurna upotreba proizvoda opisanih u njemu. Prije upotrebe proizvoda nužno je s razumijevanjem pročitati cjelokupan sadržaj dokumenta.

AKO UPUTE U DOKUMENTU NE PROČITATE U CIJELOSTI TE IH SE NE PRIDRŽAVATE BEZ IZNIMKI, MOŽE DOĆI DO OŠTEĆENJA PROIZVODA, OZLJEDA KORISNIKA ILI DRUGIH OSOBA TE DO OŠTEĆENJA DRUGE IMOVINE TE SE TIME PONIŠTAVAJU SVA JAMSTVA ZA PROIZVODE.

ILLUMINA NE PREUZIMA ODGOVORNOST ZA ŠTETE NASTALE USLIJED NEPRAVILNE UPOTREBE PROIZVODA KOJI SU OPISANI U OVOM DOKUMENTU (UKLJUČUJUĆI DIJELOVE TIH PROIZVODA I SOFTVER).

© 2018. Illumina, Inc. Sva prava pridržana.

Svi su žigovi vlasništvo tvrtke Illumina, Inc. i njezinih vlasnika. Konkretne informacije o žigovima potražite na adresi www.illumina.com/company/legal.html.

#### Povijest revizija

| Broj dokumenta                                          | Datum             | Opis promjene                                                                                                    |
|---------------------------------------------------------|-------------------|----------------------------------------------------------------------------------------------------|
| Broj materijala 20024228<br>Broj dokumenta 15027617 v03 | Svibanj<br>2018.  | Uklonjeni su zadano korisničko ime i lozinka potrebni za<br>prijavu u operacijski sustav. Illumina preporučuje upotrebu<br>vjerodajnica specifičnih za lokaciju.<br>U odjeljak Customize System Settings (Prilagodba postavki<br>sustava) dodane su informacije o servisu za proaktivno<br>praćenje Illumina.<br>U odjeljak za reagense dodana je napomena vezana uz<br>obavezni temperaturni raspon hladnjaka.<br>Vraćen je MiSeq Reporter te su uklonjene reference na<br>Local Run Manager.<br>Naziv vodiča promijenjen je iz naziva Priručnik za sustav za<br>sekvenciranje MiSeq u Priručnik za sustav MiSeq.<br>Unesene su manje izmjene teksta. |
| Broj materijala 20024228<br>Broj dokumenta 15027617 v02 | Siječanj<br>2018. | Za načine rada Local Run Manager, listova s uzorcima i<br>ručnog sekvenciranja dodane su nove mogućnosti.<br>Reference na MiSeq Reporter zamijenjene su referencama<br>na Local Run Manager.<br>U dodatak Otklanjanje poteškoća dodano je rješenje za<br>temperaturne raspone hladnjaka.<br>U temi Prilagodba postavki sustava dodana je nova uputa<br>za prikupljanje podataka o radu instrumenta.<br>Naziv vodiča promijenjen je iz naziva Priručnik za sustav za<br>MiSeq u Priručnik za sustav za sekvenciranje MiSeq.                                                                                                    |

| Broj dokumenta                                          | Datum          | Opis promjene                                                                                                    |
|---------------------------------------------------------|----------------|----------------------------------------------------------------------------------------------------|
| Broj materijala 20000262<br>Broj dokumenta 15027617 v01 | Rujan<br>2015. | <ul> <li>Naziv vodiča promijenjen je iz naziva Korisnički vodič za sustav MiSeq u Vodič za sustav MiSeq.</li> <li>Novo u MCS-u v2.6, dodane informacije o sustavu BaseSpace Onsite.</li> <li>Raspored informacija u vodiču promijenjen je tako da bude utemeljen na zadacima umjesto na zaslonima.</li> <li>Sve reference na zaslon dobrodošlice promijenjene su u početni zaslon.</li> <li>Dodane su informacije koje se nalaze u vodičima za pripremu reagensa iz komplet reagensa MiSeq, uključujući vrste protočnih članaka, sadržaj spremnika reagensa i upute za odleđivanje spremnika reagensa. Sve ostale informacije o kompletu reagensa MiSeq potražite na webmjestu tvrtke Illumina na adresi</li> <li>support.illumina.com/sequencing/sequencing_kits/miseq_reagent_kit.html.</li> <li>Ispravljen je očekivani volumen ispiranja za ispiranje radi održavanja iz 17,25 ml u 51,75 ml.</li> <li>Ažuriran je redoslijed koraka tijeka rada tako da se najprije pripremi spremnik reagensa, a potom se po potrebi denaturiraju i razrijede biblioteke.</li> <li>Informacije o izlaznim mapama i pločicama protočnog članka premještene su u Dodatak B.</li> <li>Informacije o upravljanju datotekama premještene su u poglavlje Održavanje.</li> <li>Upute za ispiranje nakon obrade premještene su iz poglavlja Održavanje.</li> <li>Prijašnji naziv poglavlja "Provođenje obrade" promijenjen je u "Sekvenciranje".</li> <li>Reference na primaru analizu promijenjene su u analizu putem softvera RTA.</li> <li>Upute za razrjeđivanje za postupak ispiranja nakon obrade promijenjene su za ispiranje voda predložaka iz 6-postotnog NaOCI u 5-postotni NaOCI.</li> <li>Na popis potrošnog materijala koji mora pribaviti korisnik dodan je broj dijela za 5-postotni NaOCI.</li> </ul> |

| Broj dokumenta              | Datum             | Opis promjene                                                                                                    |
|-----------------------------|-------------------|----------------------------------------------------------------------------------------------------|
| Broj dijela 15027617 Rev. O | Rujan<br>2014.    | <ul> <li>Ažurirane su sljedeće informacije:</li> <li>Novo u MCS-u v2.5, ažurirana je mogućnost ispiranja nakon obrade tako da obuhvaća ispiranje voda predložaka.</li> <li>Ažurirane su upute za ispiranje nakon obrade s informacijama o natrijevu hipokloritu za ispiranje voda predložaka.</li> <li>Dodan je očekivani volumen ispiranja za ispiranja nakon obrade.</li> <li>Dodane su informacije o tijeku rada VeriSeq PGS o dodatnim resursima, mogućnostima obrade, mogućnostima sekundarne analize, ispiranju instrumenta i boji čepa protočnog članka.</li> </ul>                                                                                                    |
| Broj dijela 15027617 Rev. N | Lipanj<br>2014.   | Dodane su informacije koje se primjenjuju na tijek rada<br>VeriSeq PGS.<br>Ažurirane su informacije o metrici obrade za generiranje<br>klastera i gustoću.<br>Uklonjene su informacije o antivirusnom softveru. Pročitajte<br><i>MiSeq System Site Preparation Guide</i> (Vodič za pripremu<br>mjesta za sustav MiSeq).                                                                                                    |
| Broj dijela 15027617 Rev. M | Siječanj<br>2014. | Ažurirano u skladu s promjenom uvedenom u MCS-u v2.4:<br>dodana je značajka grupiranja zapisnika za slanje datoteka<br>za otklanjanje poteškoća.                                                                                                    |
| Broj dijela 15027617 Rev. L | Listopad<br>2013. | Dodano je ponovno pokretanje softvera sustava kao korak<br>prije obrade.<br>Epruvete za mikrocentrifugu dodane su na popis potrošnog<br>materijala koji mora pribaviti korisnik.<br>Odjeljak <i>Softver sustava MiSeq</i> uklonjen je kao zasebno<br>poglavlje te je sadržaj tog poglavlja raspoređen po cijelom<br>vodiču.<br>Uklonjene su informacije o mapama za prilagođene<br>recepte.<br>Uklonjene su informacije o preporučenim rasponima<br>gustoće klastera za komplete reagensa MiSeq.<br>Uklonjene su pojedinosti o kompletima reagensa MiSeq te<br>je dodan pregled značajki kompleta reagensa. Detaljne<br>informacije potražite u dokumentaciji za pripremu reagensa<br>za komplet koji upotrebljavate.<br>Dodan je sadržaj u obavijest o žigovima. |
| Broj dijela 15027617 Rev. K | Kolovoz<br>2013.  | lspravljene su pogreške u formatiranju.                                                                                                    |

| Broj dokumenta              | Datum             | Opis promjene                                                                                                    |
|-----------------------------|-------------------|----------------------------------------------------------------------------------------------------|
| Broj dijela 15027617 Rev. J | Kolovoz<br>2013.  | <ul> <li>Dodani su opisi obrade za MCS v2.3 i komplet reagensa<br/>MiSeq v3.</li> <li>Ažurirane su sljedeće informacije:</li> <li>U odjeljak o kompletima reagensa i kompatibilnosti verzija<br/>dodan je komplet reagensa MiSeq v3.</li> <li>U opis mape za prilagođene recepte dodana je podmapa<br/>v3.</li> <li>Promijenjen je raspon gustoća klastera za v2; dodan je<br/>raspon za v3.</li> <li>Dodan je put izlazne mape za slikovne datoteke.</li> <li>Ispravljeni su kodovi crtičnog koda za nano protočne<br/>članke (D) i mikro protočne članke (G).</li> <li>Uklonjene su informacije o kompletu reagensa MiSeq,<br/>uključujući sadržaj i vrste protočnih članaka. Dodatne<br/>informacije potražite u dokumentu <i>MiSeq Reagent</i><br/><i>Preparation Guide (Vodič za pripremu reagensa MiSeq,<br/>broj dokumenta 15044983</i>).</li> </ul>                                                                                |
| Broj dijela 15027617 Rev. H | Ožujak<br>2013.   | Dodan je odjeljak pod naslovom <i>Koncepti instrumenta</i><br><i>MiSeq</i> u kojem se predstavlja tijek rada za analizu,<br>datoteka manifesta i list s uzorcima.<br>Uklonjene su informacije o generiranju FASTQ datoteke,<br>formatima datoteke manifesta, pojedinostima tijeka rada za<br>analizu te pojedinostima o listu s uzorcima. Informacije o<br>tim temama potražite u dokumentu <i>MiSeq Reporter User</i><br><i>Guide</i> (Korisnički priručnik za MiSeq Reporter), broj dijela<br>15028784, ili u dokumentu <i>MiSeq Sample Sheet Quick</i><br><i>Reference Guide</i> (Kratki referentni priručnik za listove s<br>uzorcima sustava MiSeq), broj dijela 15028392.<br>Uklonjene su upute za pripremu prilagođenih otopina za<br>pripremu. Dodatne informacije potražite u dokumentu<br><i>Using Custom Primers on the MiSeq</i> (Upotreba<br>prilagođenih otopina za pripremu na instrumentu MiSeq),<br>broj dijela 15041638. |
| Broj dijela 15027617 Rev. G | Siječanj<br>2013. | Uklonjene su upute za denaturiranje i razrjeđivanje<br>biblioteka DNK-a te za pripremu ΦX kontrole tvrtke<br>Illumina. Pročitajte dokument <i>Preparing DNA Libraries for</i><br><i>Sequencing on the MiSeq</i> (Priprema biblioteka DNK-a za<br>sekvenciranje na instrumentu MiSeq), broj dijela<br>15039740.<br>Ažurirane su upute za ispiranje instrumenta informacijom o<br>dodavanju 25 ml 10-postotnog sredstva Tween 20 u 475<br>ml vode laboratorijske kvalitete umjesto u 500 ml vode<br>laboratorijske kvalitete.                                                                                                    |

| Broj dokumenta              | Datum             | Opis promjene                                                                                                    |
|-----------------------------|-------------------|----------------------------------------------------------------------------------------------------|
| Broj dijela 15027617 Rev. F | Studeni<br>2012.  | <ul> <li>Dodane su sljedeće nove informacije:</li> <li>Dodani su opisi novih kompleta reagensa MiSeq: nano kompleta reagensa MiSeq i mikro kompleta reagensa MiSeq.</li> <li>Dodan je pregled vrsta protočnih članaka.</li> <li>Dodan je opis tijeka rada za analizu obogaćenja.</li> <li>Ažurirane su sljedeće informacije:</li> <li>Novo u MCS-u v2.1, ažuriran je zaslon Perform Wash (Provođenje ispiranja) i na njega je dodana mogućnost ispiranja nakon obrade te naredba za podizanje dozatora.</li> <li>Ažurirana je tablica kompatibilnosti verzija te su dodane informacije za nano komplet i mikro komplet.</li> <li>Ažurirane su informacije o kompatibilnosti verzija i dodani su novi kompleti reagensa.</li> </ul> |
| Broj dijela 15027617 Rev. E | Listopad<br>2012. | <ul> <li>Ažurirane su sljedeće informacije:</li> <li>Ispravljene su upute za pripremu ΦX kontrole i očekivana gustoća klastera pripremljene ΦX kontrole na 1000 – 1200 K/mm<sup>2</sup>.</li> <li>Dodana je napomena da se postupak denaturiranja i razrjeđivanja biblioteka <i>Priprema biblioteka</i> ne odnosi na biblioteke Nextera XT ni na biblioteke TruSeq Amplicon.</li> <li>Naziv nadogradnje promijenjen je iz paketa proširenja sustava MiSeq u nadogradnju hardvera za MiSeq.</li> <li>Na popis dodatnih resursa dodan je dokument <i>MiSeq Reporter User Guide</i> (Korisnički priručnik za MiSeq Reporter).</li> </ul>                                                                                              |

| Broj dokumenta              | Datum           | Opis promjene                                                                                                    |
|-----------------------------|-----------------|----------------------------------------------------------------------------------------------------|
| Broj dijela 15027617 Rev. D | Srpanj<br>2012. | <ul> <li>Ažurirani su opisi softvera u skladu s verzijom MCS v2.0.<br/>Dodan e su sljedeće nove informacije:</li> <li>Dodan je odjeljak pod naslovom <i>Novo u MCS-u</i> u kojem se opisuju nove značajke softvera, promjene korisničkog sučelja te promjene tijeka rada.</li> <li>Dodan je kataloški broj i opis kompleta reagensa MiSeq v2 za 500 ciklusa.</li> <li>Dodan je odjeljak Kompatibilnost verzija i preduvjeti.</li> <li>Dodan je opisa paketa proširenja sustava MiSeq, koji je potreban za snimanje protočnog članka s 14 pločica i dvije površine.</li> <li>Dodan je opis brojeva pločica za protočni članak s dvije površine.</li> <li>Dodan je u postupcima ispiranja i o očekivanim volumenima ispiranja.</li> <li>U postupak u slučaju neuspješnog očitavanja RFID-a dodana je verzija spremnika reagensa.</li> <li>Ažurirane su sljedeće informacije:</li> <li>Promijenjeni su akronimi reagensa za IMF, CMF i AMX u nazive reagensa v2 IMS, CMS odnosno AMS.</li> <li>Promijenjena je koncentracija ΦX kontrole iz 8 pM u 12,5 pM.</li> <li>Promijenjena je maksimalna preporučena koncentracija NaOH u konačnoj otopini u 1 mM.</li> <li>Dodana je napomena da je ispiranja za sljedeću obradu.</li> <li>Uklonjen je odjeljak Parametri lista s uzorcima i korak za postavljanja koraka postavljanja za sljedeću obradu.</li> <li>Uklonjen je odjeljak Parametri lista s uzorcima i korak za postavljanje lista s uzorcima pripremi prije uzoraka (pročitajte dokumente <i>MiSeq Sample Sheet Quick Reference Guide</i> (Kratki referentni priručnik za listove s uzorcima sustava MiSeq), broj dijela 15028392 i <i>Illumina Experiment Manager User Guide</i> (Korisnički priručnik za Illumina znejement Manager), broj dijela 15031335).</li> </ul> |

| Broj dokumenta              | Datum             | Opis promjene                                                                                                    |
|-----------------------------|-------------------|----------------------------------------------------------------------------------------------------|
| Broj dijela 15027617 Rev. C | Travanj<br>2012.  | <ul> <li>Ažurirani su opisi softvera u skladu s verzijom MCS v1.2.<br/>Dodani su sljedeći novi postupci i odjeljci: Pregled sustava<br/>BaseSpace, Upotreba prilagođenih otopina za pripremu,<br/>Generiranje FASTQ datoteka, Otklanjanje poteškoća zbog<br/>pogreške protoka, Testiranje volumena, Provođenje<br/>ispiranja radi održavanja i Priprema instrumenta za<br/>neaktivnost, koja obuhvaća ispiranje u stanju mirovanja.<br/>Ažurirane su sljedeće informacije:</li> <li>Ažuriran je naziv tijeka rada Amplicon u Custom<br/>Amplicon; ažuriran je naziv tijeka rada DenovoAssembly<br/>u Assembly; dodan je tijek rada GenerateFASTQ.</li> <li>Dodani su opisi mapa i datoteka obrade; ažurirani su<br/>nazivi mapa obrade; dodana je veličina izlaznih datoteka.</li> <li>Mapa za genome navedena je kao obavezna za<br/>sekvenciranje Amplicon u odjeljku Parametri lista s<br/>uzorcima.</li> <li>Dodane su upute za razrjeđivanje NaOH radi<br/>denaturiranja biblioteka.</li> <li>Ažuriran je odjeljak Otklanjanje pogreške zbog<br/>neuspješnog očitavanja RFID-a uputama za MiSeq Self-<br/>Service (Samoposlužne usluge za MiSeq).</li> <li>Navedene su datoteke i mape koje se upotrebljavaju za<br/>otklanjanje poteškoća s performansama obrade.</li> </ul> |
| Broj dijela 15027617 Rev. B | Prosinac<br>2011. | <ul> <li>Ažurirani su opisi softvera u skladu s verzijom MCS v1.1.<br/>Dodane su informacije o antivirusnoj zaštiti.</li> <li>Ažurirane su sljedeće informacije:</li> <li>Upute za rješavanje pogreške RFID-a.</li> <li>Priprema biblioteka – promijenjeno u NaOH 0,2 N.</li> <li>Konvencija dodjele naziva mapama obrade.</li> <li>Potreban prostor na disku i kapacitet pohrane.</li> <li>Koraci za postavljanje obrade – dodano više informacija<br/>u odjeljak Postavljanje lista s uzorcima.</li> <li>Koraci za postavljanje obrade – dodana napomena o<br/>bacanju ostatka PR2 u otpad.</li> <li>Trajanje analize – dodane informacije kad je analiza dulja<br/>od dva sata.</li> <li>Ulazni preduvjeti za analizu – datoteke manifesta<br/>navedene su kao obavezne za biblioteke TruSeq Custom<br/>Amplicon.</li> <li>Ispravljena je veličina epruvete HT1 u odjeljku Sadržaj<br/>kompleta reagensa MiSeq.</li> <li>Reference na iCom promijenjene su u Mylllumina.</li> </ul>                                                                                                    |
| Broj dijela 15027617 Rev. A | Rujan<br>2011.    | Početno izdanje                                                                                                    |

Priručnik za sustav MiSeq

## Sadržaj

| Poglavlje 1 Pregled                                        | 1          |
|------------------------------------------------------------|------------|
| Uvod                                                       | . 1        |
| Dodatni resursi                                            | 2          |
| Komponente                                                 | 3          |
| Koncepti instrumenta MiSeq                                 | . 5        |
| Sistemski softver                                          | . 5        |
| Mogućnosti sekundarne analize                              | 7          |
| Sequencing Analysis Viewer                                 | . 8        |
| Potreban prostor na disku                                  | . 9        |
| Pregled kompleta reagensa MiSeq                            | . 9        |
|                                                            |            |
| Poglavlje 2 Početak rada                                   | 13         |
| Pokretanje sustava MiSeq                                   | .13        |
| Prilagodba postavki sustava                                | 13         |
| Konfiguriranje obavijesti o ažuriranjima sustava BaseSpace | .14        |
| Postavljanje preferencija za e-poštu                       | .14        |
| Postavljanje zadanih lokacija mapa                         | .15        |
| Potrošni materijal koji mora pribaviti korisnik            | 15         |
|                                                            | . –        |
| Poglavlje 3 Sekvenciranje                                  | 17         |
| Uvod                                                       | .17        |
| Trajanje obrade                                            | . 17       |
| Tijek rada MiSeq                                           | .18        |
| Otapanje spremnika reagensa                                | .19        |
| Provjera spremnika reagensa                                | . 19       |
| Denaturiranje i razrjeđivanje biblioteka                   | .20        |
| Umetanje biblioteka uzoraka                                | .20        |
| Postavljanje obrade s pomoću MCS-a                         | .21        |
| Cišćenje protočnog članka                                  | . 21       |
| Umetanje protočnog članka                                  | .23        |
| Umetanje reagensa                                          | .24        |
| Pokretanje obrade                                          | .26        |
| Nadzor obrade                                              | .27        |
| Provođenje ispiranja nakon obrade                          | .29        |
| Poglavlio 4 Održavanja                                     | 22         |
| F Oglavije 4 Ouizaval ije                                  | 00         |
| Učestalost održavanja za tijak rada Varičag DCS            |            |
| Dreveđenje jepiranje za lijek rada venoce PGO              | . 33<br>24 |
| Provođenje ispiranja u stanju mirovanja                    | . 34       |
| Frovouenje ispiranja u Stanju mirovanja                    | . 30       |
|                                                            |            |
|                                                            | . 39       |
| Iskijucivanje instrumenta                                  | . 40       |

| Dodatak A Otklanjanje poteškoća                         | 41 |
|---------------------------------------------------------|----|
| Uvod                                                    | 41 |
| Grupiranje zapisnika radi otklanjanja poteškoća         | 41 |
| Provođenje provjere sustava                             |    |
| Pauziranje ili zaustavljanje obrade                     |    |
| Ručno podizanje dozatora sa spremnika reagensa          |    |
| Otklanjanje pogrešaka u postavljanju obrade             |    |
| Otklanjanje pogreške zbog neuspješnog očitavanja RFID-a |    |
| Testiranje volumena                                     | 46 |
| Mjerenje očekivanih volumena ispiranja                  |    |
| Konfiguracija postavki sustava                          |    |
| Dodatak B Izlazne datoteke i mape                       |    |
| Mape obrade                                             |    |
| Sadržaj mape MiSeqOutput                                |    |
| Mape i datoteke za RTA                                  | 51 |
| Kazalo                                                  |    |
| Tehnička pomoć                                          |    |

## **Poglavlje 1 Pregled**

| Jvod                            | 1 |
|---------------------------------|---|
| Dodatni resursi                 | 2 |
| Komponente                      | 3 |
| Koncepti instrumenta MiSeg      | 5 |
| Sistemski softver               | 5 |
| logućnosti sekundarne analize   | 7 |
| Sequencing Analysis Viewer      | 8 |
| Potreban prostor na disku       | 9 |
| Pregled kompleta reagensa MiSeq | 9 |

### Uvod

Sustav Illumina<sup>®</sup> MiSeq<sup>®</sup> objedinjuje dokazanu tehnologiju sekvenciranja sintezom (eng. sequencing by synthesis, SBS) i revolucionarni tijek rada koji omogućuje pribavljanje podataka analize DNK-a već za 8 sati. MiSeq integrira generiranje klastera, sekvenciranje i analizu podataka u jedan instrument.

### Značajke

- Nenadzirana automatizacija kad postavite obradu, što obuhvaća umetanje unaprijed napunjenog spremnika reagensa, boce s puferom te protočnog članka, više nije potrebna prisutnost uz instrument.
- Unaprijed napunjeni spremnik reagensa posebno dizajnirani, jednokratni, unaprijed napunjeni spremnik reagensa sadrži reagense za generiranje klastera i sekvenciranje, uključujući reagense za sekvenciranje uparenih krajeva i reagense za indeksiranje. Integrirano praćenje putem radiofrekvencijske identifikacije (RFID-a) omogućuje precizno praćenje potrošnog materijala.
- Kontrole na korisničkom sučelju na sučelju softvera MiSeq Control Software (MCS) nalaze se kontrole za konfiguriranje instrumenta, postavljanje i nadzor obrada te za obavljanje postupaka održavanja.
- Praktično umetanje protočnog članka mehanizam s hvataljkama automatski postavlja protočni članak na mjesto prilikom umetanja na instrument. Integrirano praćenje putem radiofrekvencijske identifikacije (RFID-a) omogućuje precizno praćenje potrošnog materijala.
- Inovativna arhitektura za fluide sustav fluida MiSeq omogućuje dosad najbrži ciklus kemijske analize tijekom sekvenciranja.
- Analiza u stvarnom vremenu (eng. Real-time analysis, RTA) integrirani softver za analizu u stvarnom vremenu tijekom postupka sekvenciranja analizira podatke na instrumentu, uključujući analizu slika i određivanje očitanih baza, te tako štedi vrijedno vrijeme za analizu.
- Integrirani softver za sekundarnu analizu softver MiSeq Reporter obrađuje podatke analize RTA-a radi usklađivanja i prikaza informacija o svakom analiziranom uzorku.

### Dodatni resursi

Dodatni se resursi mogu pronaći na stranicama podrške za sustav MiSeq na web-mjestu Illumina. Ti resursi obuhvaćaju softver, obuku, kompatibilne proizvode i sljedeću dokumentaciju. Na stranicama podrške obavezno provjeravajte ima li novijih verzija.

| Resurs                                                                                                    | Opis                                                                                                    |
|----------------------------------------------------------------------------------------------------|----------------------------------------------------------------------------------------------------|
| MiSeq System Site Prep Guide (Priručnik za pripremu<br>Iokacije sustava MiSeq, broj dokumenta 15027615)                                                 | Sadrži specifikacije laboratorijskog prostora, potrebne specifikacije električne mreže i mjere zaštite okoliša.                                                                                                    |
| MiSeq System Safety and Compliance Guide<br>(Priručnik za sigurnost i sukladnost za sustav MiSeq,<br>broj dokumenta 15027616)                           | Sadrži informacije o oznakama na instrumentu, certifikatima o sukladnosti i sigurnosnim mjerama.                                                                                                    |
| lllumina Experiment Manager User Guide (Korisnički<br>priručnik za Illumina Experiment Manager, broj<br>dokumenta 15031335)                             | Sadrži upute za stvaranje pločica za uzorke i listova s uzorcima<br>za različite tijekove rada i vrste biblioteka.                                                                                                    |
| BlueFuse Workflow Manager User Guide (Korisnički<br>priručnik za BlueFuse Workflow Manager, broj<br>dokumenta 100000028842)                             | Sadrži upute za stvaranje pločica za uzorke i listova s uzorcima<br>za tijek rada VeriSeq PGS.                                                                                                    |
| MiSeq Sample Sheet<br>Quick Reference Guide (Kratki referentni priručnik za<br>listove s uzorcima sustava MiSeq, broj dokumenta<br>15028392)            | Sadrži informacije o dodavanju postavki lista s uzorcima na list s<br>uzorcima.                                                                                                    |
| MiSeq System Denature and Dilute Libraries Guide<br>(Priručnik za denaturiranje i razrjeđivanje biblioteka za<br>sustav MiSeq, broj dokumenta 15039740) | Sadrži upute za denaturiranje i razrjeđivanje pripremljenih<br>biblioteka uzoraka prije sekvenciranja na instrumentu MiSeq te<br>za pripremu ΦX kontrole. Taj se korak odnosi na većinu vrsta<br>biblioteka.                                              |
| MiSeq Reporter Software Guide (Priručnik za softver<br>MiSeq Reporter, broj dokumenta 15041638)                                                         | Sadrži upute za pripremu i umetanje prilagođenih otopina za<br>pripremu te za uređivanje lista s uzorcima za prilagođene<br>otopine za pripremu.                                                                                                    |
| MiSeq Reporter User Guide (Korisnički priručnik za<br>softver MiSeq Reporter, broj dokumenta 15042295)                                                  | Daje sveobuhvatni pregled postupaka analize, tijekova rada za<br>analizu te izlaznih datoteka koje MiSeq Reporter generira, a<br>sadrži i računalne preduvjete, upute za instalaciju izvan<br>instrumenta te informacije o otklanjanju poteškoća.         |
| <i>MiSeq Reporter Online Help</i> (Mrežna pomoć za<br>MiSeq Reporter)                                                                                   | Sadrži upute za upotrebu softvera MiSeq Reporter.                                                                                                    |
| BlueFuse Multi Software Guide (Priručnik za softver<br>BlueFuse Multi, broj dokumenta 15053620)                                                         | Daje sveobuhvatni pregled postupaka analize, tijekova rada za<br>analizu te datoteka koje BlueFuse Multi generira, a sadrži i<br>računalne preduvjete te informacije o otklanjanju poteškoća. Taj<br>priručnik upotrebljavajte uz tijek rada VeriSeq PGS. |
| BaseSpace User Guide (Korisnički priručnik za<br>BaseSpace, broj dokumenta 15044182)                                                                    | Sadrži upute za upotrebu sustava BaseSpace te opise grafikona<br>koji se generiraju za svaki tijek rada za analizu.                                                                                                    |
| BaseSpace Onsite System User Guide (Korisnički<br>priručnik za sustav BaseSpace Onsite, broj<br>dokumenta 15049148)                                     | Sadrži upute za upotrebu sustava BaseSpace Onsite.                                                                                                    |

### Komponente

MiSeq sastoji se od monitora s dodirnim zaslonom, trake statusa, tipke za uključivanje s pridruženim USB priključcima te tri odjeljka.

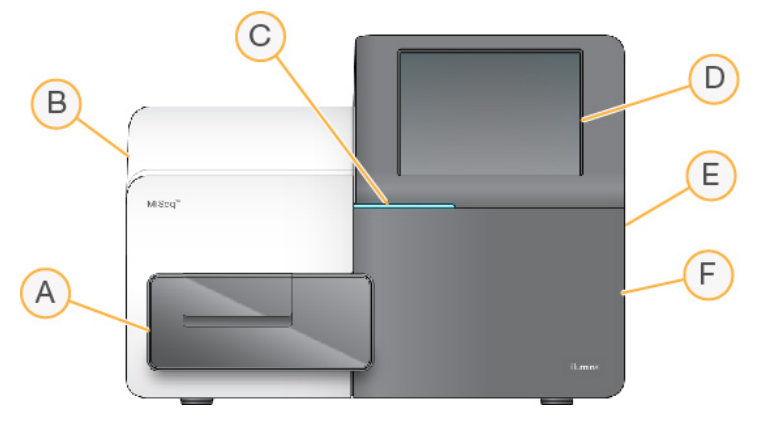

- A Odjeljak za protočni članak sadrži nosač protočnog članka na kojem se tijekom cijele obrade nalazi protočni članak. Motori nosača protočnog članka pomiču nosač iz zatvorenog optičkog modula radi umetanja protočnog članka te vraćaju nosač kad započne obrada.
- B Zatvoreni optički odjeljak sadrži optičke komponente koje omogućuju snimanje protočnog članka.
- C Traka statusa označava status protočnog članka kao spreman za sekvenciranje (zeleni), u obradi (plavi) ili traži pozornost korisnika (narančasti).
- D Monitor s dodirnim zaslonom prikazuje sučelje kontrolnog softvera za konfiguraciju sustava i postavljanje obrade.
- E Vanjski USB priključci omogućuju prijenos datoteka i podataka na računalo instrumenta s monitora dodirnog zaslona.
- F Odjeljak za reagense sadrži reagense na odgovarajućim temperaturama, otopine za ispiranje i bocu za iskorištene reagense. Vratašca odjeljka za reagense zatvaraju se putem magnetske brave.

Korisničko sučelje instrumenta MiSeq vodi vas kroz korake za postavljanje obrade putem monitora dodirnog zaslona. Za umetanje komponenti za obradu potreban je pristup odjeljku za reagense i odjeljku za protočni članak.

### Odjeljak za protočni članak

U odjeljku za protočni članak nalaze se nosač protočnog članka, toplinska stanica te priključci za povezivanje sustava fluida s protočnim člankom. Na nosaču protočnog članka nalazi se protočni članak, a stezaljka protočnog članka drži protočni članak na mjestu. Kad se zatvori stezaljka protočnog članka, dvije iglice u blizini šarke stezaljke automatski namještaju protočni članak.

Toplinska stanica, koja se nalazi ispod nosača protočnog članka, kontrolira promjene temperature protočnog članka koje su potrebne za generiranje klastera i sekvenciranje.

SI. 1 Odjeljak za protočni članak

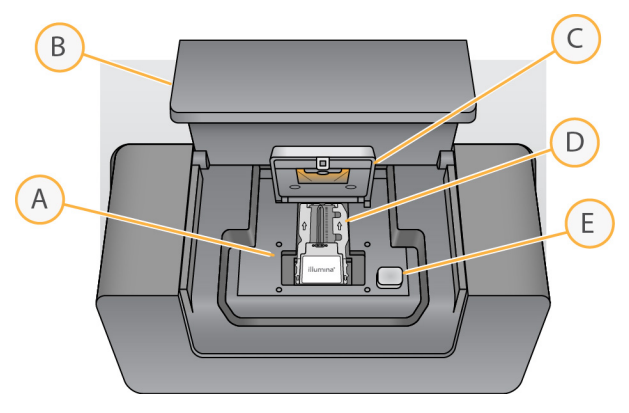

- A Nosač protočnog članka
- B Vratašca odjeljka za protočni članak
- C Stezaljka protočnog članka
- D Protočni članak
- E Tipka za otvaranje stezaljke protočnog članka

### Odjeljak za reagense

U odjeljku za reagense nalaze se hladnjak reagensa te mjesta za bocu s puferom za ispiranje (PR2) te bocu za otpad. Da biste održavali istu temperaturu, hladnjak reagensa otvarajte i zatvarajte samo kad za to dobijete uputu.

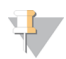

#### NAPOMENA

Potrebni je temperaturni raspon hladnjaka reagensa 2 °C do 11 °C.

Tijekom obrade u hladnjaku reagensa nalazi se jednokratni spremnik reagensa. Tijekom ispiranja instrumenta, u hladnjaku reagensa nalazi se plitica za ispiranje. Softver automatski spušta dozatore u svaki bazen spremnika reagensa u određeno vrijeme tijekom obrade, ovisno o postupku koji se provodi.

Desno od hladnjaka reagensa nalaze se oblikovani utori za bocu PR2 i bocu za otpad. Ručkom dozatora boce se blokiraju na mjestu te se u svaku bocu spušta odgovarajući dozator. Reagensi se pumpaju kroz dozatore i vodove za fluide, a potom na protočni članak. Tijekom cijelog postupka otpadni reagens provodi se u bocu za otpad.

SI. 2 Komponente odjeljka za reagense

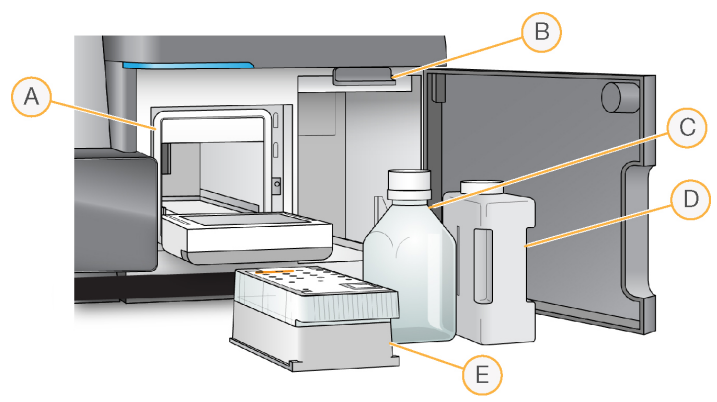

- A Hladnjak reagensa
- B Ručka dozatora (prikazana u podignutom položaju)
- C Boca PR2
- D Boca za otpad
- E Spremnik reagensa

### Koncepti instrumenta MiSeq

Sljedeći se koncepti i pojmovi često upotrebljavaju u koracima za postavljanje obrade na instrumentu MiSeq.

| Koncept               | Opis                                                                                                    |
|-----------------------|----------------------------------------------------------------------------------------------------|
| Tijek rada za analizu | Postupak sekundarne analize koji provodi MiSeq Reporter. Tijek rada za svaku obradu<br>određen je na listu s uzorcima ili u odabranom modulu.                                                                                                    |
| Manifest              | Datoteka u kojoj se određuju referentni genom i ciljana referentna područja koja će se<br>upotrebljavati u koraku usklađivanja. Za tijekove rada za koje je potreban manifest<br>datoteka manifesta navodi se na listu s uzorcima te se kopira u mapu manifesta koja je<br>određena u MCS-u.                                                                                                    |
| Referentni genom      | Datoteka u obliku FASTA koja sadrži sekvence genoma koje se upotrebljavaju tijekom<br>analize. Datoteka referentnog genoma za većinu je tijekova rada za analizu navedena na<br>listu s uzorcima.                                                                                                    |
| Mapa obrade           | Struktura mapa koju popunjava softver RTA (mapa MiSeqOutput) ili mapa koju popunjava<br>MiSeq Reporter (MiSeqAnalysis). Dodatne informacije potražite u odjeljku <i>Mape obrade</i><br>na stranici 49.                                                                                                    |
| List s uzorcima       | Datoteka u kojoj su vrijednosti razdvojene zarezom (*.csv) s informacijama koje služe za<br>postavljanje i analiziranje postupka sekvenciranja, uključujući popis uzoraka te njihove<br>sekvence indeksa.<br>List s uzorcima mora se navesti u koracima za postavljanje obrade na sustavu MiSeq.<br>Nakon pokretanja obrade naziv lista s uzorcima mijenja se u SampleSheet.csv te se<br>kopira u mape obrade: MiSeqTemp, MiSeqOutput i MiSeqAnalysis. |

Dodatne informacije o tijekovima rada za analizu i oblicima datoteka manifesta potražite u dokumentu *MiSeq Reporter Software Guide (Priručnik za softver MiSeq Reporter, broj dokumenta 15042295).* 

Dodatne informacije o listovima s uzorcima potražite u dokumentu *MiSeq Sample Sheet Quick Reference Guide (Kratki referentni priručnik za listove s uzorcima sustava MiSeq, broj dokumenta 15028392).* 

### Sistemski softver

Softverski paket instrumenta obuhvaća integrirane aplikacije koje obavljaju postupke sekvenciranja, analizu na instrumentu i druge povezane funkcije.

- MiSeq Control Software (MCS) upravlja radom instrumenta. Korisničko sučelje softvera MiSeq Control Software (MCS) vodi vas kroz korake umetanja protočnog članka i reagensa prije započinjanja obrade. Tijekom postupka obrade prikazuje se pregled statistike kvalitete.
- MCS tijekom obrade pomiče nosač protočnog članka, dozira reagense, kontrolira temperature protočnog članka te na protočnom članku snima slike klastera. MCS obradu obavlja u skladu s parametrima navedenima na listu s uzorcima.
- Softver za analizu u stvarnom vremenu (RTA) analizira slike i određuje očitane baze te svakoj bazi za svaki ciklus dodjeljuje ocjenu kvalitete. Slike se privremeno pohranjuju u mapu obrade da bi ih RTA mogao obraditi, a potom se, nakon što RTA dovrši analizu, automatski brišu.

Integrirani softver za sekundarnu analizu – izvodi sekundarnu analizu. MiSeq Reporter obrađuje očitanje baza koje generira softver RTA te daje informacije o usklađenju, varijantama i sastavljenim kontigama za svaki zatraženi genom. Vrsta analize koja se provodi određena je tijekom rada za analizu koji je naveden na listu s uzorcima. Dodatne informacije potražite u odjeljku *Aplikacija MiSeq Reporter* na stranici 8.

Dodatni softver koji se može upotrebljavati izvan instrumenta jest Sequencing Analysis Viewer (SAV). Dodatne informacije potražite u odjeljku *Sequencing Analysis Viewer* na stranici 8.

### Ikone statusa

Ikona statusa u kontrolnom sučelju softvera označava promjenu uvjeta tijekom postavljanja ili izvođenja. Broj na ikoni označava boj stanja za status.

Kada se promijeni status izvođenja, ikona treperi da bi vas upozorila na to. Odaberite ikonu da bi vam se prikazao opis stanja. Odaberite **Acknowledge** (Prihvati) da biste izbrisali poruku, a zatim **Close** (Zatvori) da biste zatvorili dijaloški okvir.

Vrste poruka koje se prikazuju u prozoru statusa filtrirajte tako da odaberete ikone pri vrhu prozora. Odabirom ikone uključuje se odnosno skriva prikaz određenog stanja.

| lkona<br>statusa | Naziv<br>statusa                   | Opis                                                                                                    |
|------------------|------------------------------------|----------------------------------------------------------------------------------------------------|
|                  | Status OK<br>(Status je u<br>redu) | Nema promjene. Sustav radi normalno.                                                                               |
| ?                | Attention<br>(Pozor)               | Važna informacija. Preporučuje se neka radnja.                                                                     |
| !                | Warning<br>(Upozorenje)            | Upozorenja ne zaustavljaju obradu. No na neka je upozorenja potrebno reagirati da bi se<br>mogla nastaviti obrada. |
| X                | Error<br>(Pogreška)                | Pogreške najčešće zaustavljaju obradu te je uglavnom potrebno nešto poduzeti da bi se<br>mogla nastaviti obrada.   |

### Pokazatelji aktivnosti

Ikona indikatora aktivnosti prikazuje aktivnost koju instrument trenutno obavlja.

SI.3 Pokazatelji aktivnosti

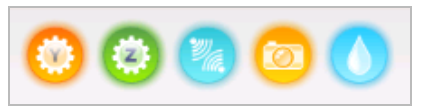

Pokazatelji aktivnosti slijeva udesno predstavljaju sljedeće aktivnosti:

- pomicanje nosača Y
- pomicanje nosača Z
- aktiviranje elektroničkih funkcija
- upotreba kamere
- pumpanje kroz sustav fluida

Broj dokumenta 100000061014 v00 HRV Broj materijala 20024228

Samo za istraživačke svrhe. Nije za upotrebu u dijagnostičkim postupcima.

### Pokazatelji senzora

Pokazatelji senzora, koji se nalaze pri dnu svakog zaslona korisničkog sučelja, prikazuju status komponenti instrumenta.

SI. 4 Pokazatelji senzora

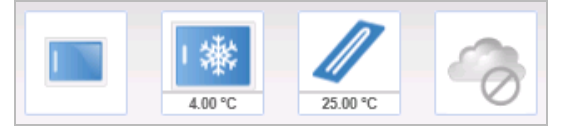

Pokazatelji senzora slijeva udesno predstavljaju sljedeće komponente:

- vratašca odjeljka za protočni članak u zatvorenom odnosno otvorenom položaju
- temperatura hladnjaka reagensa u °C
- temperatura protočnog članka u °C
- status veze sa sustavom BaseSpace<sup>®</sup> (prikazano je da sustav nije povezan)

### Mogućnosti sekundarne analize

Podaci sekvenciranja na instrumentu MiSeq mogu se analizirati na računalu instrumenta s pomoću aplikacije MiSeq Reporter, na umreženom poslužitelju s pomoću sustava BaseSpace<sup>™</sup> Onsite ili u oblaku s pomoću sustava BaseSpace. Te aplikacije daju informacije o usklađenju, varijantama i sastavljenim kontigama za svaki uzorak iz obrade s većim brojem uzoraka. Ako provodite tijek rada VeriSeq<sup>™</sup> PGS, za analizu upotrijebite softver BlueFuse<sup>™</sup> Multi.

### Pregled sustava BaseSpace i BaseSpace Onsite

BaseSpace je računalno okruženje u oblaku tvrtke Illumina. BaseSpace Onsite računalno je okruženje na namjenskom poslužitelju koje sadrži alate za postavljanje obrade i mogućnosti za analizu.

Prilikom postavljanja postupka sekvenciranja prijavite se u BaseSpace ili BaseSpace Onsite. Ako upotrebljavate BaseSpace ili BaseSpace Onsite, na raspolaganju vam je dodatna mogućnost lokalnog pohranjivanja podataka o obradi. Dodatne informacije potražite u odjeljku *Prilagodba postavki sustava* na stranici 13.

Kada pokrenete postupak sekvenciranja, ikona će se promijeniti i označiti da je MiSeq povezan sa sustavom BaseSpace ili BaseSpace Onsite te da se podatkovne datoteke prenose na navedenu lokaciju.

SI. 5 Ikona koja označava uspostavljenu vezu sa sustavom BaseSpace

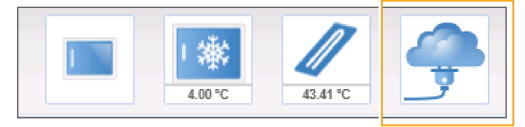

SI. 6 Ikona koja označava uspostavljenu vezu sa sustavom BaseSpace Onsite

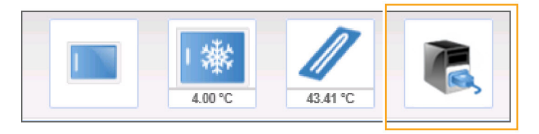

Ako upotrebljavate BaseSpace, podatkovne datoteke šifriraju se tijekom prijenosa, dešifriraju tijekom analize, a potom ponovno šifriraju prilikom pohrane. Ako upotrebljavate BaseSpace Onsite, podatkovne datoteke šifriraju se tijekom prijenosa, dešifriraju tijekom analize te imate mogućnost ponovno ih šifrirati prilikom pohrane.

Na kraju obrade ili nakon dovršenja prijenosa svih datoteka za analizu softvera RTA, automatski se prekida veza sustava BaseSpace odnosno BaseSpace Onsite s instrumentom MiSeq. Ako se prekine internetska veza, prijenos datoteka analize od mjesta prekida nastavit će se kad se veza ponovno uspostavi.

Čim se u BaseSpace odnosno BaseSpace Onsite prenese posljednja datoteka očitanih baza, započinje sekundarna analiza podataka. BaseSpace i BaseSpace Onsite podržavaju iste tijekove rada za analizu kao i analiza na instrumentu putem softvera MiSeq Reporter.

Za MiSeq Reporter tijekom instalacije se daje nekoliko genoma. BaseSpace i BaseSpace Onsite podržavaju samo genome koji se nalaze u softveru MiSeq Reporter.

Sa sustavom BaseSpace možete se povezati na adresi basespace.illumina.com. Prijavite se s pomoću vjerodajnica za račun za Mylllumina. Dodatne informacije o sustavu BaseSpace potražite u dokumentu *BaseSpace User Guide (Korisnički priručnik za BaseSpace, broj dokumenta 15044182)* i na stranicama s podrškom za BaseSpace na web-mjestu tvrtke Illumina.

Dodatne informacije o sustavu BaseSpace Onsite potražite u dokumentu *BaseSpace Onsite System Guide* (*Vodič za sustav BaseSpace Onsite, broj dokumenta 15049148*) i na stranicama s podrškom za BaseSpace OnSite na web-mjestu tvrtke Illumina.

### Aplikacija MiSeq Reporter

MiSeq Reporter servisna je aplikacija sustava Windows koja obrađuje očitane baze koje generira softver RTA. MiSeq Reporter pokreće sekundarnu analizu odmah nakon što softver RTA dovrši analizu postupka sekvenciranja.

MiSeq Reporter pokreće se na računalu instrumenta. No korisničkom sučelju softvera mora se pristupati iz web-preglednika drugog računala povezanog s istom mrežom kao i MiSeq Reporter.

Nakon dovršetka sekundarne analize u mapu obrade zapisuje se datoteka naziva CompletedJobInfo.xml. Dodatne informacije potražite u dokumentu *MiSeq Reporter Software Guide (Priručnik za softver MiSeq Reporter, broj dokumenta: 15042295*).

### Sekvenciranje tijekom analize

Računalni resursi sustava MiSeq upotrebljavaju se ili za sekvenciranje ili za analizu.

Ako se na instrumentu MiSeq postupak sekvenciranja pokrene prije dovršetka analize prethodne obrade, automatski se zaustavlja analiza aplikacije MiSeq Reporter ako je koristite.

Da biste ponovno pokrenuli MiSeq Reporter, nakon dovršetka novog postupka sekvenciranja koristite značajku Requeue (Ponovno stavi u red čekanja).

Kada novi postupak završi sekvenciranje, sekundarna analiza prethodnog postupka automatski započinje od početka.

### **Sequencing Analysis Viewer**

Obradu detaljnije možete nadzirati bez ometanja putem preglednika Illumina Sequencing Analysis Viewer (SAV-a). Da bi se putem SAV-a prikazali rezultati primarne analize, MiSeq mora biti umrežen.

SAV omogućuje pregled metričkih podataka tijekom obrade kako se ti podaci generiraju te nakon dovršetka obrade. SAV instalirajte na računalo koje je nezavisno od instrumenta MiSeq, ali ima pristup istoj mreži s kojom je povezan i instrument. Nakon pokretanja softvera otvorite izlaznu mapu obrade.

Nakon generiranja predložaka SAV prikazuje metričke podatke koje generira RTA te ih organizira u grafičke prikaze, grafikone i tablice.

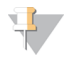

#### NAPOMENA

SAV je univerzalni softver za sustave za sekvenciranje tvrtke Illumina, a na većini njih upotrebljava se protočni članak s osam kanala. Neki prikazi sadrže padajuće popise za prikaz kanala 1 – 8. Budući da je na protočnom članku instrumenta MiSeq samo jedan kanal, odaberite **Ali** (Sve) ili **Lane 1** (Kanal 1). Dodatne informacije potražite u dokumentu *Sequencing Analysis Viewer User Guide (Korisnički priručnik za Sequencing Analysis Viewer, broj dokumenta: 15020619*).

### Potreban prostor na disku

Računalo integrirano s instrumentom ima kapacitet prostora za pohranu od otprilike 550 GB.

Softver prije pokretanja obrade provjerava slobodan prostor na disku. Ako nema dovoljno prostora na disku za postupak, prikazuje se poruka u kojoj piše koliko je potrebno prostora.

Ako se prikaže upit za oslobađanje prostora na disku, premjestite ili izbrišite starije mape obrada, ovisno o tome što je primjereno. Dodatne informacije potražite u odjeljku *Upravljanje datotekama* na stranici 38. Nakon što oslobodite dovoljno prostora na disku, odaberite **Restart Check** (Ponovno pokreni provjeru).

### Pregled kompleta reagensa MiSeq

Komplet reagensa MiSeq komplet je jednokratnih reagensa potreban za izvođenje sekvenciranja. Dostupan je u raznim vrstama i veličinama. Svaka vrsta kompleta reagensa MiSeq obuhvaća vrstu protočnog članka specifičnu za komplet te sve reagense koji su potrebni za obradu.

Za protočni članak, bocu PR2 i spremnik reagensa koji se nalaze u kompletu upotrebljava se radiofrekvencijska identifikacija (RFID) radi preciznog praćenja potrošnje i kompatibilnosti potrošnih materijala.

Obavezno upotrebljavajte spremnik reagensa koji je povezan s odabranom vrstom protočnog članka. Ako spremnik reagensa nije kompatibilan, tijekom postavljanja obrade prikazat će se poruka u kojoj se traži umetanje kompatibilnog spremnika reagensa.

Opis dostupnih kompleta reagensa potražite na stranicu proizvoda komplet reagensa MiSeq na web-mjestu Illumina.

### Protočni članak

Protočni članak MiSeq jednokratni je stakleni supstrat na kojem se generiraju klasteri i provodi reakcija sekvenciranja.

Reagensi kroz ulazni priključak ulaze u protočni članak, prolaze kroz jednokanalno područje snimanja, a potom izlaze iz protočnog članka kroz izlazni priključak. Otpad koji izlazi iz protočnog članka, dovodi se do boce za otpad.

Biblioteke se prije postavljanja obrade nanose na spremnik reagensa te se s početkom obrade automatski prenose na protočni članak.

SI.7 Protočni članak MiSeq

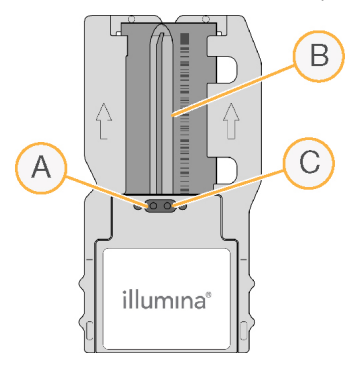

- A Izlazni priključak
- B Područje snimanja
- C Ulazni priključak

### Boja čepa protočnog članka

Boja čepa protočnog članka označava vrstu protočnog članka:

### Pregled spremnika reagensa

Spremnik reagensa MiSeq jednokratni je potrošni materijal koji se sastoji od bazena zatvorenih folijom koji su unaprijed napunjeni reagensima za klasteriranje i sekvenciranje u količini dovoljnoj za sekvenciranje jednog protočnog članka.

Svi bazeni na spremniku numerirani su. Biblioteke uzoraka umeću se na spremnik na položaj 17, koji nosi oznaku Load Samples (Umetnite uzorke).

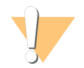

#### UPOZORENJE

Taj skup reagensa sadrži potencijalno opasne kemikalije. Uslijed udisanja, gutanja, dodira s kožom i dodira s očima može doći do ozljeda. Nosite zaštitnu opremu, uključujući zaštitu za oči, rukavice i laboratorijsku kutu prikladnu za rizik od izlaganja. Iskorištenim reagensima rukujte kao kemijskim otpadom i zbrinite ih u skladu odgovarajućim regionalnim, nacionalnim i mjesnim zakonima i propisima. Dodatne informacije o zaštiti okoliša, zdravlja i sigurnosti potražite u sigurnosno-tehničkom listu na adresi support.illumina.com/sds.html.

### Rezervirani bazeni

SI.8 Spremnik reagensa s numeriranim bazenima

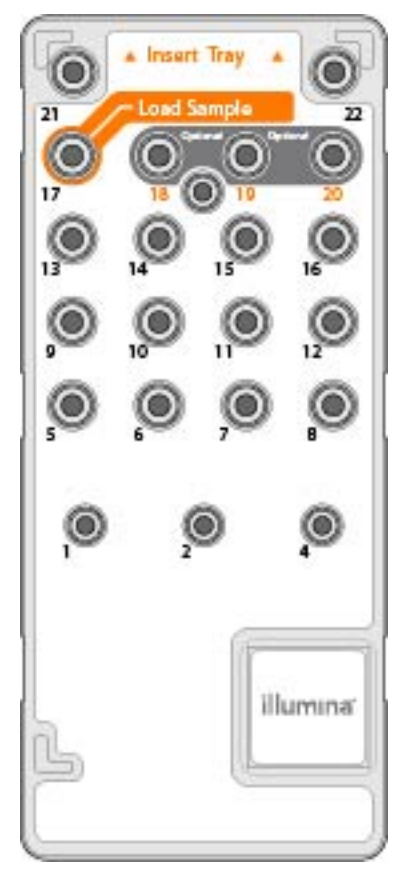

#### Tbl. 1 Bazeni spremnika reagensa

| Položaj | Naziv reagensa | Opis                                                                            |
|---------|----------------|---------------------------------------------------------------------------------|
| 8       | LDR            | Reagens za denaturaciju (sadrži formamid)                                       |
| 17      | Rezervirano    | Load Sample (Umetnite uzorak, rezervirano za biblioteke uzoraka)                |
| 18      | Rezervirano    | Rezervirano za prilagođenu otopinu za pripremu za očitanje 1 [neobavezno]       |
| 19      | Rezervirano    | Rezervirano za prilagođenu otopinu za pripremu za očitanje indeksa [neobavezno] |
| 20      | Rezervirano    | Rezervirano za prilagođenu otopinu za pripremu za očitanje 2 [neobavezno]       |

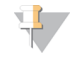

#### NAPOMENA

Dodatne informacije o upotrebi prilagođenih otopina za pripremu u spremniku reagensa MiSeq potražite u dokumentu *MiSeq Custom Primers Guide (Priručnik za prilagođene otopine za pripremu na instrumentu MiSeq, broj dokumenta 15041638*).

Priručnik za sustav MiSeq

## Poglavlje 2 Početak rada

| Pokretanje sustava MiSeq                                   | .13  |
|------------------------------------------------------------|------|
| Prilagodba postavki sustava                                | . 13 |
| Konfiguriranje obavijesti o ažuriranjima sustava BaseSpace | . 14 |
| Postavljanje preferencija za e-poštu                       | 14   |
| Postavljanje zadanih lokacija mapa                         | 15   |
| Potrošni materijal koji mora pribaviti korisnik            | . 15 |

### Pokretanje sustava MiSeq

1 Postavite prekidač na poleđini instrumenta u položaj | (uključeno).

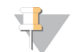

#### NAPOMENA

Da bi imao najbolje performanse, instrument nemojte isključivati. No ako morate isključiti instrument, pročitajte odjeljak *Isključivanje instrumenta* na stranici 40. Pričekajte **najmanje** 60 sekundi prije nego što prekidač napajanja vratite u uključeni položaj

SI.9 Položaj prekidača napajanja

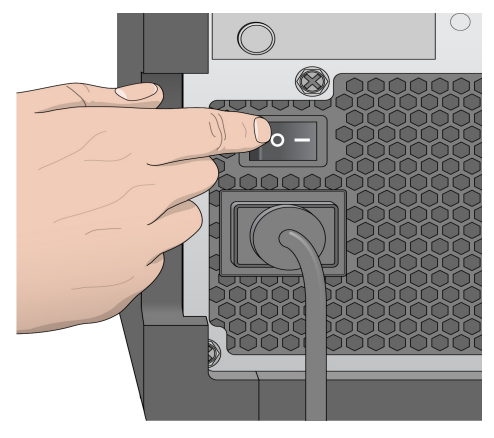

2 Pričekajte da se sustav učita, a zatim se prijavite u operacijski sustav. Po potrebi zatražite korisničko ime i lozinku od administratora ustanove.

Kad se operacijski sustav učita, pokrenut će se MiSeq Control Software (MCS) te automatski inicijalizirati sustav.

### Prilagodba postavki sustava

- 1 Na početnom zaslonu odaberite Run Options (Mogućnosti obrade).
- 2 Odaberite karticu Run Settings (Postavke obrade).
- 3 Odaberite Post Run Wash (Ispiranje nakon obrade) ili Maintenance Wash (Ispiranje radi održavanja). Nakon svake se obrade obavezno mora isprati instrument. Softver neće dopustiti postavljanje sljedeće obrade dok se ne obavi ispiranje. Mogućnošću ispiranja nakon obrade određuje se kakvo će se ispiranje obavljati po zadanom. Ispiranje nakon obrade traje približno 30 minuta. Ispiranje radi održavanja traje približno 1 sat.
- 4 Unesite adresu lokacije poslužitelja za BaseSpace Onsite. Postavka Onsite Server (Poslužitelj za BaseSpace Onsite) obavezna je ako upotrebljavate BaseSpace Onsite.

5 Da biste omogućili servis za praćenje Illumina Proactive, odaberite **Send instrument Performance Data to Illumina to aid technical support** (Slanje podataka o radu instrumenta tvrtki Illumina radi pomoći tehničkoj podršci). Naziv postavke u sučelju softvera može se razlikovati od naziva u ovom priručniku, što ovisi o verziji MCS-a koja se koristi.

Dok je ta postavka uključena, podaci o radu instrumenta šalju se tvrtki Illumina. Na temelju tih podataka Illumina lakše otklanja poteškoće i prepoznaje potencijalne pogreške, što omogućuje proatkivno održavanje i minimiziranje praznog hoda instrumenta. Dodatne informacije o prednostima tog servisa, potražite u dokumentu *Illumina Proactive Technical Note (Tehnička napomena o servisu Illumina Proactive, broj dokumenta 100000052503*).

Taj servis:

- ne šalje podatke o sekvenciranju
- > zahtijeva vezu instrumenta s mrežom koja ima pristup internetu
- po zadanom je uključen. Da biste prestali koristiti taj servis, onemogućite postavku Send Instrument Performance Data to Illumina to aid technical support (Slanje podataka o radu instrumenta tvrtki Illumina radi pomoći tehničkoj podršci).
- 6 Za MiSeq Reporter potvrdite ili poništite mogućnost When using BaseSpace or BaseSpace Onsite, replicate analysis locally on MiSeq (Lokalno repliciraj analizu na instrumentu MiSeq ako se upotrebljava BaseSpace ili BaseSpace Onsite).

Postavkom Replicate Analysis Locally (Lokalno repliciraj analizu) određuju se lokacije za obradu analize prilikom upotrebe sustava BaseSpace ili BaseSpace Onsite. Postavka omogućuje izvođenje analize lokalno na instrumentu i u sustavu BaseSpace ili BaseSpace Onsite.

Ako odaberete tu mogućnost dok upotrebljavate BaseSpace ili BaseSpace Onsite, nakon obrade automatski će se pokrenuti MiSeq Reporter te će lokalno provesti analizu.

Ako ne odaberete tu mogućnost dok upotrebljavate BaseSpace ili BaseSpace Onsite, MiSeq Reporter neće se automatski pokrenuti nakon obrade te će se analiza provesti samo u sustavu BaseSpace odnosno BaseSpace Onsite.

Ako provodite tijek rada VeriSeq PGS uz BlueFuse Multi, odaberite tu mogućnost.

### Konfiguriranje obavijesti o ažuriranjima sustava BaseSpace

- 1 Na početnom zaslonu odaberite Manage Instrument (Upravljanje instrumentom).
- 2 Odaberite Software Update (Ažuriranje softvera).
- 3 Odaberite Automatically check for new software updates on BaseSpace (Automatski traži nova ažuriranja softvera u sustavu BaseSpace).

### Postavljanje preferencija za e-poštu

MiSeq se može konfigurirati tako da e-poštom šalje obavijest kad se dovrši analiza RTA, kad se dovrši sekundarna analiza na instrumentu ili ako dođe do kritične pogreške softvera MiSeq.

- 1 Na početnom zaslonu odaberite **Run Options** (Mogućnosti obrade).
- 2 Odaberite karticu Email Notifications (Obavijesti e-poštom).
- 3 Unesite sljedeće podatke:
  - Local SMTP email server address (Adresa lokalnog SMTP poslužitelja e-pošte) s pomoću zaslonske tipkovnice unesite adresu lokalnog SMTP poslužitelja e-pošte. Po potrebi taj podatak zatražite od administratora ustanove.

- Sender address (Adresa e-pošte pošiljatelja) s pomoću zaslonske tipkovnice unesite adresu epošte pošiljatelja. To može biti vaša adresa e-pošte ili neka druga adresa e-pošte koja je određena za slanje obavijesti e-poštom.
- Recipient addresses (Adrese e-pošte primatelja) s pomoću zaslonske tipkovnice unesite adrese e-pošte svih primatelja obavijesti. Adrese e-pošte razdvojite zarezom. Odaberite Test da biste poslali probnu poruku e-pošte primateljima obavijesti.
- Notify via email when (Šalji obavijest e-poštom kada) potvrdite okvir uz svaki događaj obrade za koji želite da aktivira slanje obavijesti.

### Postavljanje zadanih lokacija mapa

Mape se mogu nalaziti na lokalnoj mreži ili na računalu instrumenta.

- 1 Na početnom zaslonu odaberite Run Options (Mogućnosti obrade).
- 2 Odaberite karticu Folder Settings (Postavke mape).
- 3 Unesite zadane lokacije za sljedeće mape.
  - Recipe Folder (Mapa s receptima) određuje zadanu lokaciju za recepte. Recepti su XML datoteke koje softver upotrebljava za pokretanje postupka sekvenciranja. Recept se stvara na početku obrade na temelju parametara s lista s uzorcima, a potom se kopira u izlaznu mapu.
  - Sample Sheets Folder (Mapa s listovima s uzorcima) određuje zadanu lokaciju za listove s uzorcima. Listovi s uzorcima stvaraju se prije pripreme biblioteke te sadrže parametre za obradu.
  - Manifest Folder (Mapa s manifestima) datoteke manifesta obavezne su za neke vrste biblioteka. Pogledajte dokumentaciju za pripremu uzoraka za komplet za pripremu uzoraka koji upotrebljavate te dokument Sample Sheet Quick Reference Guide (Kratki referentni priručnik za listove s uzorcima, broj dokumenta 15028392).
  - MiSeqOutput za MiSeq Reporter određuje zadanu lokaciju za izlazne datoteke analize. Zadanu izlaznu mapu promijenite u lokaciju na mreži da biste mogli dijeliti datoteke, dugotrajno ih čuvati te eventualno upotrebljavati MiSeq Reporter izvan mreže. Dodatne informacije potražite u odjeljku Mape obrade na stranici 49.

### Potrošni materijal koji mora pribaviti korisnik

| Potrošni materijal                                               | Dobavljač                                      | Svrha                                                                               |
|------------------------------------------------------------------|------------------------------------------------|-------------------------------------------------------------------------------------|
| NaOH 1,0 N, kvalitete za<br>primjenu u molekularnoj<br>biologiji | Bilo koji dobavljač<br>laboratorijskog pribora | Denaturiranje biblioteka uzoraka i $\Phi X$ kontrola DNK-a                          |
| Alkoholne maramice sa<br>70 % izopropila<br>ili                  | WWR, kataloški broj 95041-<br>714*             | Čišćenje držača protočnog članka                                                    |
| 70 % etanola                                                     | Bilo koji dobavljač<br>laboratorijskog pribora |                                                                                     |
| Jednokratne rukavice bez<br>pudera                               | Bilo koji dobavljač<br>laboratorijskog pribora | Opća namjena                                                                        |
| Laboratorijske maramice<br>koje ne ispuštaju mnogo<br>dlačica    | WR, kataloški broj 21905-<br>026*              | Čišćenje nosača protočnog članka i folije koja prekriva<br>bazen uzoraka za analizu |

Prije započinjanja obrade provjerite imate li na raspolaganju sljedeći potrošni materijal koji mora pribaviti korisnik.

Samo za istraživačke svrhe. Nije za upotrebu u dijagnostičkim postupcima.

| Potrošni materijal                                     | Dobavljač                                      | Svrha                                                                                                    |
|--------------------------------------------------------|------------------------------------------------|----------------------------------------------------------------------------------------------------|
| Papir za objektive,<br>4 x 6 inča                      | VWR, kataloški broj 52846-<br>001*             | Čišćenje protočnog članka                                                                                  |
| Epruvete za<br>mikrocentrifugu                         | Bilo koji dobavljač<br>laboratorijskog pribora | Denaturiranje i razrjeđivanje biblioteka uzoraka i $\Phi X$ kontrola DNK-a                                 |
| Epruvete MiSeq                                         | lllumina,<br>broj dijela MS-102-9999           | lspiranje voda predložaka; za upotrebu uz tijek rada VeriSeq<br>PGS (nije obavezno za druge tijekove rada) |
| NaOCI, 5 %                                             | Sigma-Aldrich, kataloški<br>broj 239305*       | lspiranje voda predložaka; za upotrebu uz tijek rada VeriSeq<br>PGS (nije obavezno za druge tijekove rada) |
| Tween 20                                               | Sigma-Aldrich, kataloški<br>broj P7949         | Pranje instrumenta                                                                                         |
| Pinceta, kvadratnog vrha,<br>plastična (nije obavezno) | McMaster-Carr, kataloški<br>broj 7003A22*      | Vađenje protočnog članka iz spremnika za transport<br>protočnog članka                                     |
| Voda laboratorijske<br>kvalitete                       | Bilo koji dobavljač<br>laboratorijskog pribora | Pranje instrumenta                                                                                         |

\* ili ekvivalentni proizvod laboratorijske kvalitete

### Smjernice za vodu laboratorijske kvalitete

Za postupke na instrumentu uvijek upotrebljavajte vodu ili deioniziranu vodu laboratorijske kvalitete. Nipošto nemojte koristiti vodu iz slavine. Koristite samo sljedeće razrede vode ili njihove ekvivalente:

- deionizirana voda
- Illumina PW1
- voda od 18 megaoma (MΩ)
- voda Milli-Q
- voda Super-Q
- voda za primjenu u molekularnoj biologiji

## Poglavlje 3 Sekvenciranje

| Uvod                                     |    |
|------------------------------------------|----|
| Irajanje obrade                          | 17 |
| Tijek rada MiSeq                         |    |
| Otapanje spremnika reagensa              | 19 |
| Provjera spremnika reagensa              | 19 |
| Denaturiranje i razrjeđivanje biblioteka |    |
| Umetanje biblioteka uzoraka              |    |
| Postavljanje obrade s pomoću MCS-a       | 21 |
| Čišćenje protočnog članka                | 21 |
| Umetanje protočnog članka                |    |
| Umetanje reagensa                        |    |
| Pokretanje obrade                        |    |
| Nadzor obrade                            |    |
| Provođenje ispiranja nakon obrade        |    |

### Uvod

Da biste pokrenuli postupak sekvenciranja na instrumentu MiSeq, slijedite korake za postavljanje opisane u ovom poglavlju.

Kad započne obrada, više nije potrebno ništa činiti.

Postupak sekvenciranja može se pratiti sa zaslona Sequencing (Sekvenciranje) ili daljinskim putem SAV-a (Sequencing Analysis Viewer). Ta je neobavezna aplikacija dostupna za preuzimanje na web-mjestu tvrtke Illumina.

Nakon dovršetka postupka sekvenciranja pokrenite ispiranje instrumenta.

### Trajanje obrade

Trajanje obrade temelji se na broju izvršenih ciklusa. Možete provesti obradu uparenih krajeva s do 2 x 301 ciklusom sekvenciranja te bilo kojim brojem očitanja indeksa s pomoću softvera MCS v2.3 ili novijeg.

Trajanje obrade, k tome, temelji se na verziji reagensa za MiSeq koji se upotrebljavaju te o nadogradnjama za poboljšanje performansi koje su instalirane u instrument.

Očekivano trajanje i druge specifikacije potražite na stranici sa specifikacijama sustava MiSeq na web-mjestu tvrtke Illumina.

### Broj ciklusa u očitanju

U postupku sekvenciranja broj ciklusa koji se provedu u očitanju veći je za jedan od broja analiziranih ciklusa. Taj je dodatni ciklus nužan za izračune pri određivanju faza i predfaza.

Tijekom obrade uparenih krajeva s 300 ciklusa, primjerice, provedu se dva očitanja 301 ciklusa (2 x 301), tj. ukupno 602 ciklusa. Na kraju obrade analizira se 2 x 300 ciklusa.

### Tijek rada MiSeq

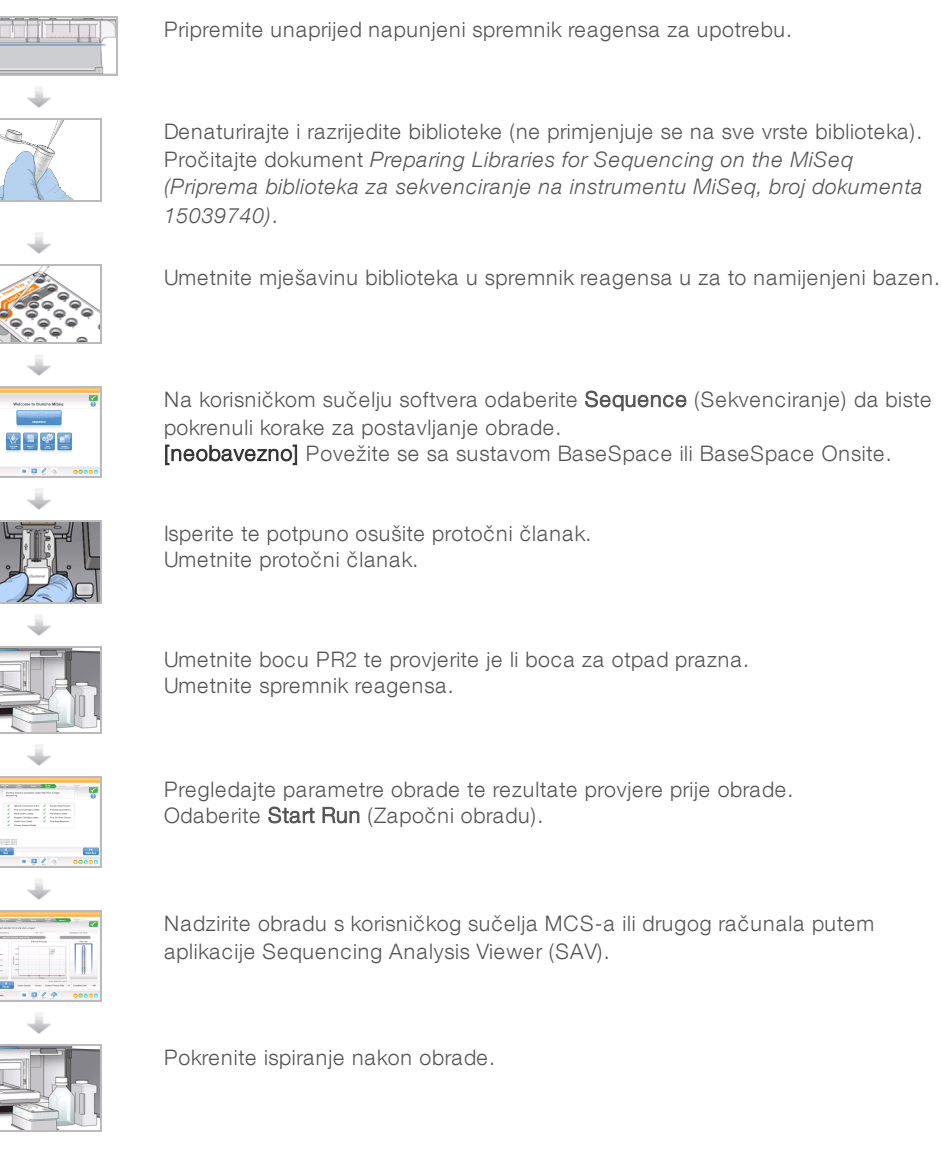

### Generiranje klastera

Tijekom generiranja klastera pojedinačne molekule DNK-a vežu se za površinu protočnog članka, a potom amplifikacijom uz nadsvođivanje formiraju klastere.

### Sekvenciranje

Klasteri se nakon generiranja snimaju uz kombinaciju LED-a i filtara koja je specifična za svaki od četiri fluorescentno označena dideoksinukleotida. Nakon dovršetka snimanja jedne pločice protočni se članak pomiče radi ekspozicije sljedeće pločice. Taj se postupak ponavlja za svaki ciklus sekvenciranja. Nakon analize slika softver provodi određivanje baza, filtriranje i ocjenjivanje kvalitete.

### Analiza

Po dovršetku obrade automatski se pokreće softver za analizu MiSeq Reporter te provodi sekundarnu analizu, koja obuhvaća usklađivanje i određivanje varijanti. Sekundarnu analizu možete nadzirati s drugog računala putem internetske veze. Dodatne informacije potražite u odjeljku *Aplikacija MiSeq Reporter* na stranici 8.

### Otapanje spremnika reagensa

Otopite spremnik reagensa u vodenoj kupki na sobnoj temperaturi.

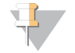

### NAPOMENA

Reagense možete otopiti i tako da ih preko noći ostavite u spremištu u kojem je temperatura od 2 °C do 8 °C. Ako se drže na toj temperaturi, reagensi su stabilni do jedan tjedan.

- 1 Izvadite spremnik reagensa iz spremišta u kojem je temperatura od -25 °C do -15 °C.
- 2 Postavite spremnik reagensa u vodenu kupku s dovoljnom količinom deionizirane vode sobne temperature da se potopi postolje spremnika reagensa. Pazite da voda ne prelazi crtu za maksimalnu količinu vode koja je otisnuta na spremniku reagensa.
  - SI. 10 Crta za maksimalnu količinu vode

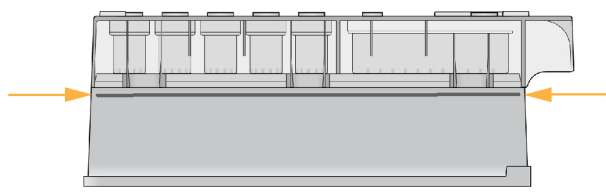

- 3 Pričekajte da se spremnik reagensa potpuno otopi u vodenoj kupki sobne temperature.
  - ▶ Spremnici MiSeq v3 ~ 60 90 minuta.
  - ▶ Spremnici MiSeq v2 ~ 60 minuta.
- 4 Izvadite spremnik iz vodene kupke te nježno njime lupkajte po radnoj površini da biste izbacili vodu iz postolja spremnika. Osušite postolje spremnika.

### Provjera spremnika reagensa

- 1 Deset puta preokrenite spremnik reagensa da biste pomiješali otopljene reagense, a potom provjerite jesu li svi položaji otopljeni.
- 2 Provjerite jesu li reagensi na položajima 1, 2 i 4 potpuno pomiješani i bez precipitata.
- 3 Lagano spremnikom lupkajte po radnoj površini da biste smanjili broj mjehurića zraka u reagensima.

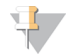

#### NAPOMENA

Na dnu svakog bazena nalaze se cjevčice za doziranje MiSeq koje služe za aspiraciju reagensa, pa je važno da u spremnicima nema mjehurića zraka.

4 Spremnik reagensa držite na ledu do šest sati ili ga odložite u spremište u kojem je temperatura od 2 °C do 8 °C dok ne budete spremni za postavljanje obrade. Da biste postigli najbolje rezultate, odmah umetnite uzorak i postavite obradu.

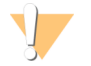

#### UPOZORENJE

Taj skup reagensa sadrži potencijalno opasne kemikalije. Uslijed udisanja, gutanja, dodira s kožom i dodira s očima može doći do ozljeda. Nosite zaštitnu opremu, uključujući zaštitu za oči, rukavice i laboratorijsku kutu prikladnu za rizik od izlaganja. Iskorištenim reagensima rukujte kao kemijskim otpadom i zbrinite ih u skladu odgovarajućim regionalnim, nacionalnim i mjesnim zakonima i propisima. Dodatne informacije o zaštiti okoliša, zdravlja i sigurnosti potražite u sigurnosno-tehničkom listu na adresi support.illumina.com/sds.html.

### Denaturiranje i razrjeđivanje biblioteka

Ako je to potrebno za vašu vrstu biblioteka, denaturirajte i razrijedite biblioteke te dodajte neobaveznu  $\Phi X$  kontrolu. Pogledajte *MiSeq System Denature and Dilute Libraries Guide (Priručnik za denaturiranje i razrjeđivanje biblioteka za sustav MiSeq, broj dokumenta 15039740)*. Ako upotrebljavate tijek rada VeriSeq PGS, pročitajte dokument *VeriSeq PGS Library Preparation Guide (Vodič za pripremu biblioteka za VeriSeq PGS, broj dokumenta 15052877*).

*Ovaj se korak ne odnosi na sve vrste biblioteka*. Nekim se metodama pripreme uzoraka tvrtke Illumina dobivaju normalizirane koncentracije skupova biblioteka koje su spremne za upotrebu. Pročitajte vodič za pripremu uzoraka za komplet za pripremu biblioteka uzoraka koji upotrebljavate.

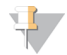

#### NAPOMENA

Ako upotrebljavate prilagođene otopine za pripremu, pripremite otopine za pripremu pa postavite list s uzorcima prema uputama iz dokumenta *MiSeq Custom Primers Guide (Priručnik za prilagođene otopina za pripremu za sustav MiSeq, broj dokumenta 15041638)*.

### Umetanje biblioteka uzoraka

Kad se spremnik reagensa potpuno otopi te bude spreman za upotrebu, na spremnik umetnite pripremljene biblioteke.

- 1 Rupčićem koji ne ostavlja dlačice očistite foliju koja prekriva bazen s oznakom Load Samples (Umetnite uzorke).
- 2 Probušite foliju čistom pipetom od 1 ml.
- 3 Pipetom nanesite 600 µl pripremljenih biblioteka u bazen Load Samples (Umetnite uzorke). Nemojte dirati foliju.
  - SI.11 Umetanje biblioteka

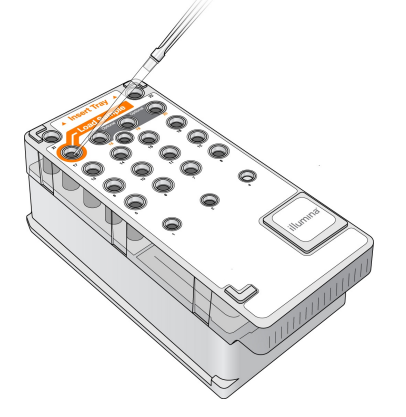

4 Nastavite s koracima za postavljanje obrade s pomoću sučelja softvera MiSeq Control Software (MCS).

### Postavljanje obrade s pomoću MCS-a

- 1 Na početnom zaslonu odaberite Manage Instrument (Upravljanje instrumentom).
- 2 Odaberite **Reboot** (Ponovno pokreni) da biste ponovno pokrenuli softver sustava.
- 3 **[Nije obavezno]** Sa zaslona Run Options (Mogućnosti pokretanja) provjerite lokacije mapa za MiSeqOutput, recepte, listove s uzorcima i manifeste. Dodatne informacije potražite u odjeljku *Postavljanje zadanih lokacija mapa* na stranici 15.
- 4 Na početnom zaslonu odaberite **Sequence** (Sekvenciranje) da biste započeli s koracima za postavljanje obrade.

Kada na početnom zaslonu odaberete **Sequence** (Sekvenciranje), otvara se niz zaslona za postavljanje obrade, i to sljedećim redoslijedom: BaseSpace Option (Mogućnost sustava BaseSpace), Load Flow Cell (Umetanje protočnog članka), Load Reagents (Umetanje reagensa), Review (Pregled) i Pre-Run Check (Provjera prije obrade).

### Postavljanje mogućnosti za BaseSpace ili BaseSpace Onsite

Po želji možete pokrenuti i sekundarnu analizu koristeći BaseSpace ili BaseSpace Onsite.

- 1 Na zaslonu BaseSpace Options (Mogućnosti sustava BaseSpace) potvrdite ili poništite potvrdne okvire Use BaseSpace for storage and analysis (Upotrebljavaj BaseSpace za pohranu i analizu) te Use BaseSpace Onsite for storage and analysis (Upotrebljavaj BaseSpace Onsite za pohranu i analizu).
- 2 Odaberite Next (Dalje).

### Čišćenje protočnog članka

- 1 Navucite novi par rukavica bez pudera.
- 2 Plastičnom hvataljkom primite protočni članak za postolje plastičnog spremnika te ga izvadite iz spremnika protočnog članka.
  - SI.12 Vađenje protočnog članka

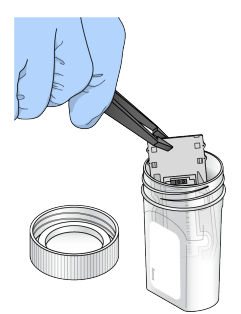

3 Lagano ispirite protočni članak vodom laboratorijske kvalitete dok stakleni i plastični spremnik potpuno ne isperete od viška soli.

Višak soli može utjecati na to kako protočni članak sjeda na instrument. Ako se soli osuše u području za snimanje, to može utjecati i na snimke.

SI.13 Ispiranje protočnog članka

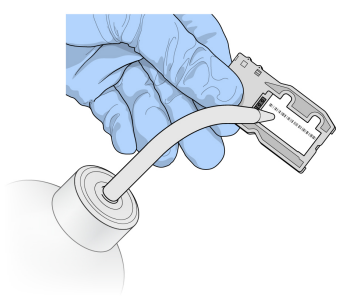

4 Temeljito posušite protočni članak i spremnik rupčićem za objektive koji ne ispušta dlačice uz osobit oprez na dijelovima oko crne brtve na priključku protočnog članka. Nježnim lupkanjem posušite područje brtve i staklo uz nju.

SI.14 Priključci i brtva protočnog članka

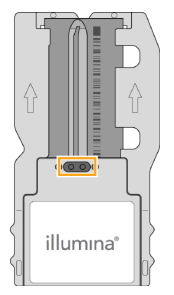

5 Staklo protočnog članka očistite alkoholnom maramicom. Pazite da na staklu ne ostane pruga, otisaka prstiju ni dlačica ili vlakana s rupčića.

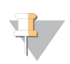

#### NAPOMENA

Alkoholnu maramicu nemojte upotrebljavati na brtvi priključka protočnog članka.

SI.15 Sušenje protočnog članka

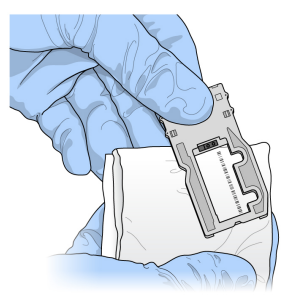

- 6 Višak alkohola posušite rupčićem za čišćenje objektiva koji ne ispušta dlačice.
- 7 Provjerite da ništa ne zatvara priključke protočnog članka te da brtva čvrsto sjedi oko priključaka protočnog članka.

Ako vam se čini da brtva ne sjedi na mjestu, nježno je pritisnite i vratite na mjesto oko priključaka protočnog članka.

### Umetanje protočnog članka

1 Podignite vratašca odjeljka za protočni članak pa pritisnite gumb za otpuštanje koji se nalazi desno od stezaljke protočnog članka.

Otvorit će se stezaljka protočnog članka.

SI.16 Otvaranje stezaljke protočnog članka

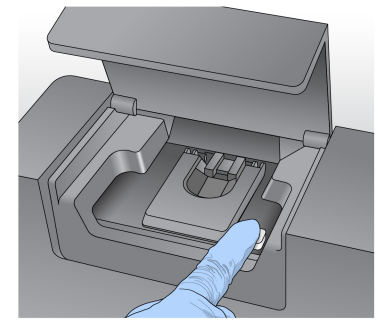

- 2 Provjerite da u nosaču protočnog članka nema dlačica. U slučaju prisutnosti dlačica ili neke druge prljavštine, očistite nosač protočnog članka alkoholnom maramicom ili pak rupčićem navlaženim etanolom ili izopropanolom. Oprezno brišite površinu nosača protočnog članka dok ne bude čista i suha.
- 3 Držeći protočni članak za rubove, postavite ga na nosač protočnog članka.
  - SI. 17 Postavljanje protočnog članka na nosač

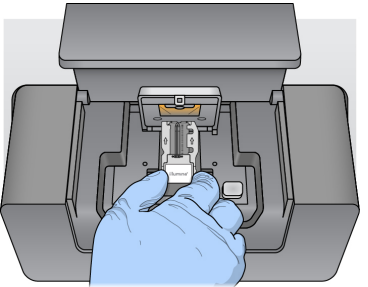

- 4 Lagano pritisnite stezaljku protočnog članka prema dolje da biste je zatvorili preko protočnog članka. Kad se zatvori stezaljka protočnog članka, iglice za poravnanje postavit će protočni članak na odgovarajuće mjesto. Kad se stezaljka zatvori, čut ćete škljocaj.
  - SI. 18 Zatvaranje stezaljke protočnog članka

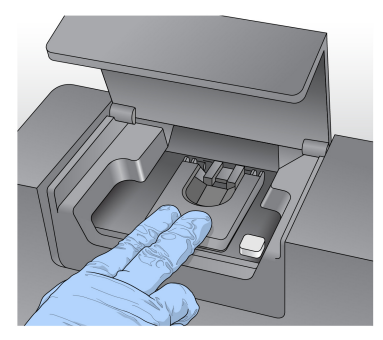

- 5 Ako softver ne prepozna RFID protočnog članka, pročitajte odjeljak *Otklanjanje pogreške zbog* neuspješnog očitavanja RFID-a na stranici 45.
- 6 Zatvorite vratašca odjeljka za protočni članak.
- 7 Odaberite Next (Dalje).

### Umetanje reagensa

### Umetanje PR2 i provjera boce za otpad

- 1 Izvadite bocu PR2 iz spremišta u kojem je temperatura od 2 °C do 8 °C. Preokrenite je da biste je promiješali, a potom uklonite poklopac.
- 2 Otvorite vratašca odjeljka za reagense.
- 3 Podižite ručku dozatora dok se ne blokira na mjestu.
- 4 Izvadite bocu za ispiranje pa umetnite bocu PR2.
  - SI. 19 Umetnite bocu PR2

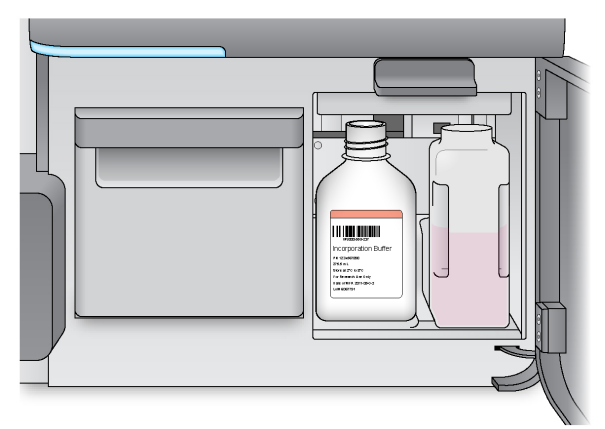

- 5 Sadržaj boce za otpad ispraznite u odgovarajući spremnik za otpad.
- 6 Polako spuštajte ručku dozatora. Pazite da se dozatori spuste u bocu PR2 i bocu za otpad.

| ra |
|----|
| r  |

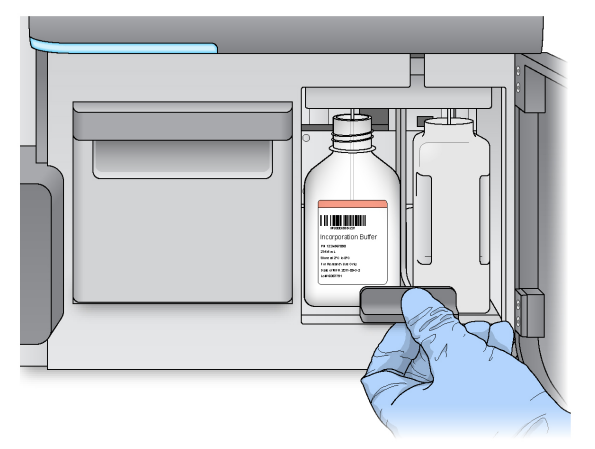

- 7 Ako softver ne prepozna RFID boce PR2, pročitajte odjeljak *Otklanjanje pogreške zbog neuspješnog* očitavanja *RFID-a* na stranici 45.
- 8 Odaberite Next (Dalje).

### Umetanje spremnika reagensa

1 Otvorite vratašca hladnjaka reagensa.

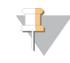

#### NAPOMENA

Vratašca hladnjaka reagensa nemojte tijekom duljeg vremena ostavljati otvorena.

2 Spremnik reagensa držite za kraj na kojem se nalazi oznaka Illumina te ga gurajte u hladnjak reagensa dok ne zastane.

Obavezno upotrebljavajte spremnik reagensa koji je povezan s vrstom umetnutog protočnog članka. Ako spremnik reagensa nije kompatibilan, prikazat će se poruka na zaslonu. Odaberite **Back** (Natrag) da biste umetnuli odgovarajući spremnik reagensa odnosno **Home** (Početno) da biste se vratili na početni zaslon.

SI. 21 Umetanje spremnika reagensa

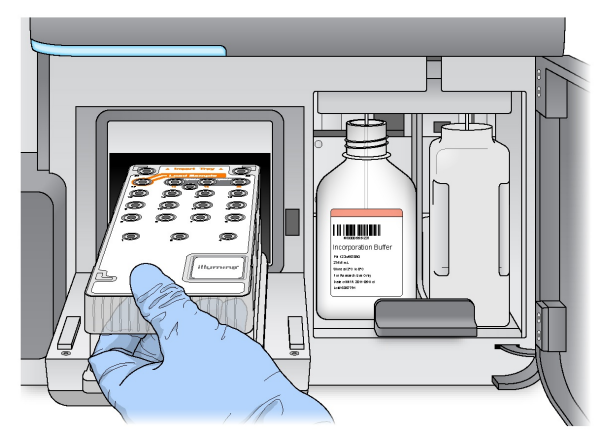

- 3 Zatvorite vratašca hladnjaka reagensa.
- 4 Ako softver ne prepozna RFID spremnika reagensa, pročitajte odjeljak *Otklanjanje pogreške zbog* neuspješnog očitavanja RFID-a na stranici 45.
- 5 Ako spremnik reagensa nije kompatibilan s protočnim člankom, prikazat će se poruka. Odaberite **Back** (Natrag) da biste umetnuli kompatibilni spremnik odnosno **Exit** (Izlaz) da biste se vratili na početni zaslon.
- 6 Zatvorite vratašca odjeljka za reagense.
- 7 Odaberite Next (Dalje).

### Promjena lista s uzorcima

Naredbu Change Sample Sheet (Promijeni list s uzorcima) koristite u sljedećim situacijama:

- ▶ da biste odabrali list s uzorcima čiji naziv nije podudaran s brojem crtičnog koda na spremniku reagensa
- kad na zaslonu Review (Pregled) softver od vas zatraži da odaberete drugi list s uzorcima

Za svaku obradu mora postojati list s uzorcima. Softver po zadanom traži datoteku lista s uzorcima čiji je naziv podudaran s brojem crtičnog koda na spremniku reagensa koji je umetnut u instrument. Ako se ne pronađe list s uzorcima, pojavljuje se poruka u kojoj se od korisnika traži da pronađe lokaciju odgovarajućeg lista s uzorcima za obradu.

Da softver ne bi bezuspješno tražio, s pomoću naredbe **Change Sample Sheet** (Promijeni list s uzorcima) na zaslonu Load Reagents (Umetanje reagensa) možete usmjeriti softver na odgovarajući list s uzorcima.

- 1 Odaberite **Change Sample Sheet** (Promijeni list s uzorcima) na zaslonu Load Reagents (Umetanje reagensa).
- 2 Odaberite **Browse** (Pregledaj) da biste pronašli list s uzorcima.
- 3 Odaberite Open (Otvori).
- 4 Odaberite Save and Continue (Spremi i nastavi).
- 5 Odaberite Next (Dalje).

### Pokretanje obrade

Nakon umetanja protočnog članka i reagensa, a prije pokretanja obrade, pregledajte parametre obrade te pokrenite provjeru prije obrade.

### Pregled parametara obrade

- 1 Pregledajte naziv eksperimenta, tijek rada za analizui duljinu očitavanja. Ti su parametri određeni na listu s uzorcima.
- 2 Da biste pregledali lokacije mapa, odaberite Change Folder (Promjena mape).
- 3 Po potrebi izmijenite pa odaberite Save (Spremi)
- 4 Odaberite Next (Dalje).

#### Promjena mapa

Da biste promijenili lokacije mapa, odaberite **Change Folder** (Promijeni mapu) i pronađite željenu lokaciju. Upotrebom te mogućnosti na zaslonu Review (Pregled) lokacije mapa promijenit ćete samo za trenutačnu obradu.

### Pregled provjere prije obrade

Prije pokretanja obrade sustav provodi provjeru svih komponenti obrade, prostora na disku te mrežnih veza.

Ako neka stavka ne prođe provjeru prije obrade, na zaslonu se prikazuje poruka s uputama za otklanjanje pogreške. Dodatne informacije potražite u odjeljku *Otklanjanje pogrešaka u postavljanju obrade* na stranici 44.

Kada sve stavke uspješno prođu provjeru prije pokretanja, odaberite Start Run (Pokreni obradu).

### Važne napomene prije pokretanja obrade

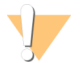

#### UPOZORENJE

MiSeq je osjetljiv na vibracije. Dodirivanje instrumenta nakon pokretanja obrade može negativno utjecati na rezultate sekvenciranja.

Nakon što odaberete **Start Run** (Pokreni obradu), nemojte otvarati vratašca odjeljka za protočni članak i odjeljka za reagense te nemojte dirati monitor instrumenta, osim ako želite pauzirati obradu. Dodatne informacije potražite u odjeljku *Pauziranje obrade* na stranici 43.

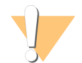

#### UPOZORENJE

Prije pokretanja obrade obavezno zatvorite sve datoteke na instrumentu MiSeq i nemojte otvarati datoteke tijekom obrade.

### Nadzor obrade

1 Tijekom obrade nadzirite tijek, intenzitete i ocjene kvalitete obrade na zaslonu Sequencing (Sekvenciranje). Zaslon Sequencing (Sekvenciranje) služi samo kao prikaz.

Da biste nadzirali više pojedinosti o obradi, poslužite se softverom Sequencing Analysis Viewer (SAV) instaliranim na računalu koje je neovisno o računalu instrumenta. Za to je potrebna mrežna veza. Ako ste pak povezani sa sustavom BaseSpace, obradu možete nadzirati putem softvera SAV u sustavu BaseSpace.

Run Progress (Tijek obrade) – na traci statusa prikazuje tijek obrade te navodi broj dovršenih ciklusa.

Intensity (Intenzitet) – prikazuje vrijednost intenziteta klastera u 90. centilu za svaku pločicu.

- Grafički prikaz u području Intensity (Intenzitet) predstavlja broj pločica i broj površina koje se snimaju:
- ▶ ako se snima samo gornja površina protočnog članka, prikazuje se grafikon s jednim stupcem
- ▶ ako se snima i gornja i donja površina protočnog članka, prikazuje se grafikon s dva stupca.

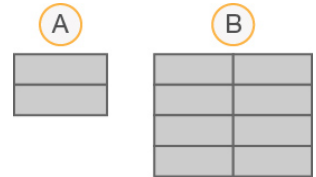

- A Označava 2 pločice, samo gornja površina
- B Označava 4 pločice, gornja i donja površina
- Q-Score All Cycles (Ocjena kvalitete za sve cikluse) prikazuje prosječni postotak baza ocjene kvalitete (Q-score) veće od Q30. Ocjena kvalitete služi za predviđanje vjerojatnosti za pogrešno očitavanje baza. Ocjene kvalitete izračunavaju se nakon 25. ciklusa.

| Ocjena<br>kvalitete | Vjerojatnost pogrešnog očitavanja baza |
|---------------------|----------------------------------------|
| Q40                 | 1 : 10 000                             |
| Q30                 | 1:1000                                 |
| Q20                 | 1:100                                  |
| Q10                 | 1:10                                   |

 Cluster Density (K/mm<sup>2</sup>) (Gustoća klastera (K/mm<sup>2</sup>)) – prikazuje broj klastera po četvornom milimetru za obradu. Clusters Passing Filter (%) (Klasteri koji prolaze kroz filtar (%)) – prikazuje postotak klastera koji prolaze kroz filtar na temelju filtra za čistoću tvrtke Illumina, koji mjeri kvalitetu. Ti se podaci prikazuju tek nakon 25. ciklusa.

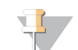

#### NAPOMENA

Čistoća očitanja baza omjer je intenziteta najjačeg signala i zbroja 2 najjača signala. Ako tijekom prvih 25 ciklusa više od jednog očitanja baza ima vrijednost čistoće manju od 0,6, očitanja ne prolaze filtar kvalitete.

- Procijenjen prinos (Mb) prikazuje predviđeni broj baza očitanih tijekom obrade koji se mjeri u megabazama. Ti se podaci prikazuju tek nakon 25. ciklusa.
- 2 Kad završi obrada, prikazuje se gumb Next (Dalje). Prije nastavka pregledajte rezultate na zaslonu Sequencing (Sekvenciranje).

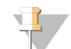

#### NAPOMENA

Zaslon Sequencing (Sekvenciranje) prikazuje se dok ne odaberete Next (Dalje). Nakon što odaberete Next (Dalje), povratak na zaslon Sequencing (Sekvenciranje) više nije moguć.

3 Odaberite **Next** (Dalje) da biste zatvorili zaslon Sequencing (Sekvenciranje) i nastavili na ispiranje nakon obrade.

### Generiranje predložaka

Generiranje predložaka postupak je kojim se definiraju pozicije klastera preko cijele površine protočnog članka prema položaju koordinata X i Y. Analiza u stvarnom vremenu (RTA) upotrebljava rane cikluse obrade za generiranje predložaka.

Nakon generiranja predloška položaja klastera slike koje se snimaju tijekom sljedećeg ciklusa snimanja poravnavaju se u odnosu na predložak. Izdvajaju se intenziteti pojedinačnih klastera u sva četiri kanala boja nukleotida te se od normaliziranih intenziteta klastera stvaraju očitanja baza.

### Metrika obrade

Metrika obrade prikazuje se na zaslonu Sequencing (Sekvenciranje) u različitim trenucima tijekom obrade. Tijekom koraka za generiranje klastera ne prikazuje se metrika.

| Metrika                                                                              | Komplet                                                                                   | Ciklus                                          |
|--------------------------------------------------------------------------------------|-------------------------------------------------------------------------------------------|-------------------------------------------------|
| Intenzitet                                                                           | Kompleti reagensa MiSeq, v3<br>Kompleti reagensa MiSeq, v2<br>Kompleti reagensa MiSeq, v1 | Ciklus 1 – 7<br>Ciklus 1 – 4<br>Ciklus 1 – 4    |
| Intenzitet i gustoća klastera                                                        | Kompleti reagensa MiSeq, v3<br>Kompleti reagensa MiSeq, v2<br>Kompleti reagensa MiSeq, v1 | Ciklus 8 – 25<br>Ciklus 5 – 25<br>Ciklus 5 – 25 |
| Intenzitet, gustoća klastera, %<br>prolaza kroz filtar, prinos i ocjene<br>kvalitete | Kompleti reagensa MiSeq, v3<br>Kompleti reagensa MiSeq, v2<br>Kompleti reagensa MiSeq, v1 | Od ciklusa 26 do dovršetka obrade               |

Nakon početka sekvenciranja prikazuje se sljedeća metrika u navedenim ciklusima:

Specifikacije obrade MiSeq potražite na stranici sa specifikacijama sustava MiSeq na web-mjestu tvrtke Illumina (www.illumina.com/systems/miseq/performance\_specifications.ilmn).

### Rezultati analize RTA

Rezultat analize RTA nakon postupka sekvenciranja skup je datoteka očitanih baza (\*.bcl) ocijenjenih prema kvaliteti, koji se generira na temelju neobrađenih slikovnih datoteka. Popis datoteka i mapa za RTA potražite u odjeljku *Mape i datoteke za RTA* na stranici 51.

### Provođenje ispiranja nakon obrade

Ispiranje nakon obrade standardno je ispiranje instrumenta koje se obavlja između postupaka sekvenciranja. Nakon dovršetka obrade obavezno provedite ispiranje instrumenta. Slijedite upute softvera za umetanje komponenti za ispiranje te provođenje ispiranja. Ispiranje nakon obrade traje približno 20 minuta.

Ispiranje pokrenite odmah nakon dovršetka obrade. Ispiranje instrumenta obavezno je da bi se mogla postaviti sljedeća obrada. Da biste ispiranje nakon obrade proveli u nekom drugom trenutku, a ne izravno nakon obrade, ispiranje pokrenite s pomoću naredbe na zaslonu Perform Wash (Provođenje ispiranja).

#### NAPOMENA

Iskorišteni protočni članak ostavite na instrumentu. Za ispiranje instrumenta u instrument mora biti umetnut protočni članak.

Redovitim ispiranjima instrumenta jamče se dosljedne performanse zbog sljedećeg:

- ▶ ispiru se svi ostaci reagensa iz vodova za fluide i dozatora
- sprječava se nakupljanje i kristaliziranje soli na vodovima za fluide i dozatorima
- sprječava se križna kontaminacija iz prethodne obrade

Ako upotrebljavate MCS v2.5 ili noviji, imate mogućnost provesti ispiranje nakon obrade koje obuhvaća ispiranje voda predložaka otopinom natrijeva hipoklorita (NaOCI). To ispiranje traje približno 30 minuta. Pročitajte odjeljak *Postupak uz ispiranje voda predložaka* na stranici 30.

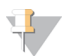

#### NAPOMENA

Ako upotrebljavate tijek rada VeriSeq PGS, provodite ispiranja nakon obrade koja obuhvaćaju ispiranje vodova predložaka. Pročitajte odjeljak *Postupak uz ispiranje voda predložaka* na stranici 30.

#### Potrošni materijal

- ► Tween 20
- Voda laboratorijske kvalitete
- NaOCI (upotrebljava se za ispiranje nakon obrade koje obuhvaća ispiranje voda predložaka)
- Epruveta MiSeq (broj dijela MS-102-9999) (za ispiranja nakon obrade koja obuhvaćaju ispiranje voda predložaka)

### Postupak

- 1 S pomoću sredstva Tween 20 i vode laboratorijske kvalitete pripremite svježu otopinu za ispiranje:
  - a Dodajte 5 ml 100-postotnog sredstva Tween 20 u 45 ml vode laboratorijske kvalitete. Time ćete dobiti 10-postotnu otopinu sredstva Tween 20.
  - b Dodajte 25 ml 10-postotnog sredstva Tween 20 u 475 ml vode laboratorijske kvalitete. Time ćete dobiti 0,5-postotnu otopinu sredstva Tween 20 za ispiranje.
  - c Promiješajte je tako da je pet puta preokrenete.

- 2 Pripremite komponente za pranje sa svježom otopinom za ispiranje:
  - a U svaki bazen plitice za ispiranje dodajte 6 ml sredstva za ispiranje.
  - b Dodajte 350 ml otopine za ispiranje u bocu za ispiranje od 500 ml.
- 3 Nakon dovršetka obrade odaberite Start Wash (Pokreni ispiranje). Softver će automatski podići dozatore u hladnjaku reagensa. Nemojte odabrati Perform optional template line wash (Provedi neobavezno ispiranje voda predložaka) na zaslonu Post-Run Wash (Ispiranje nakon obrade). Za ispiranje voda predložaka potreban je drukčiji postupak. Pročitajte odjeljak Postupak uz ispiranje voda predložaka na stranici 30.
- 4 Otvorite vratašca odjeljka za reagense i vratašca hladnjaka reagensa pa izvucite iskorišteni spremnik reagensa iz hladnjaka.
- 5 Gurnite pliticu za ispiranje do kraja u hladnjak reagensa pa zatvorite vratašca hladnjaka reagensa.
- 6 Podižite ručku dozatora ispred boce PR2 i boce za otpad dok se ne blokira na mjestu.
- 7 Uklonite bocu PR2 te je zamijenite bocom za ispiranje.

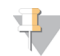

#### NAPOMENA

Bocu PR2 bacite nakon svake obrade. Nemojte upotrebljavati preostali PR2.

8 Uklonite bocu za otpad te njezin sadržaj na odgovarajući način odložite u otpad. Vratite bocu za otpad u odjeljak za reagense.

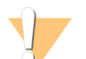

#### UPOZORENJE

Taj skup reagensa sadrži potencijalno opasne kemikalije. Uslijed udisanja, gutanja, dodira s kožom i dodira s očima može doći do ozljeda. Nosite zaštitnu opremu, uključujući zaštitu za oči, rukavice i laboratorijsku kutu prikladnu za rizik od izlaganja. Iskorištenim reagensima rukujte kao kemijskim otpadom i zbrinite ih u skladu odgovarajućim regionalnim, nacionalnim i mjesnim zakonima i propisima. Dodatne informacije o zaštiti okoliša, zdravlja i sigurnosti potražite u sigurnosno-tehničkom listu na adresi support.illumina.com/sds.html.

- 9 Polako spustite ručku dozatora da bi se dozatori spustili u bocu za ispiranje i bocu za otpad.
- 10 Zatvorite vratašca odjeljka za reagense.
- 11 Odaberite Next (Dalje).

Nakon ispiranja iskorišteni protočni članak, pliticu za ispiranje i bocu za ispiranje s ostatkom otopine za ispiranje ostavite na instrumentu.

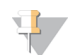

#### NAPOMENA

Dozatori ostaju na donjem položaju, što je normalno. Neiskorištenu otopinu za ispiranje ostavite u plitici za ispiranje i boci za ispiranje da se dozatori ne bi osušili te da zrak ne bi ušao u sustav.

### Postupak uz ispiranje voda predložaka

- 1 S pomoću sredstva Tween 20 i vode laboratorijske kvalitete pripremite svježu otopinu za ispiranje:
  - a Dodajte 5 ml 100-postotnog sredstva Tween 20 u 45 ml vode laboratorijske kvalitete. Time ćete dobiti 10-postotnu otopinu sredstva Tween 20.
  - b Dodajte 25 ml 10-postotnog sredstva Tween 20 u 475 ml vode laboratorijske kvalitete. Time ćete dobiti 0,5-postotnu otopinu sredstva Tween 20 za ispiranje.
  - c Promiješajte je tako da je pet puta preokrenete.
- 2 S pomoću vode laboratorijske kvalitete pripremite svježu otopinu NaOCI za ispiranje:

Broj dokumenta 100000061014 v00 HRV Broj materijala 20024228

Samo za istraživačke svrhe. Nije za upotrebu u dijagnostičkim postupcima.

- a Dodajte 36 µl 5-postotnog NaOCl u 864 µl vode laboratorijske kvalitete. Time ćete dobiti razrjeđenje NaOCl u omjeru 1 : 25.
- b Dodajte 50 µl razrijeđenog NaOCl u omjeru 1 : 25 u 950 µl vode laboratorijske kvalitete u epruveti MiSeq (broj dijela MS-102-9999).

#### NAPOMENA

Važno je upotrebljavati točnu koncentraciju NaOCI. Obavezno provjerite postotak koncentracije NaOCI na naljepnici proizvoda. Ako je koncentracija prevelike, generiranje klastera prilikom sljedećih obrada možda neće uspjeti. Ako vam nije dostupan 5-postotni NaOCI, napravite 1 ml otopine 0,01-postotnog NaOCI u vodi laboratorijske kvalitete. *Nemojte* upotrebljavati NaOCI prilikom ispiranja radi održavanja ni prilikom ispiranja u stanju mirovanja.

- 3 Pripremite komponente za pranje sa svježom otopinom za ispiranje:
  - a U svaki bazen plitice za ispiranje dodajte 6 ml sredstva za ispiranje.
  - b Dodajte 350 ml otopine za ispiranje u bocu za ispiranje od 500 ml.
- 4 Epruvetu MiSeq s 0,01-postotnom otopinom NaOCI za ispiranje postavite na položaj 17 na plitici za ispiranje tako da vrat epruvete bude u ravnini s pliticom. Tom epruvetom zamijenite otopinu za ispiranje koja se sastoji od sredstva Tween 20 i vode laboratorijske kvalitete na položaju 17.

SI. 22 Epruveta MiSeq na položaju 17 u plitici za ispiranje

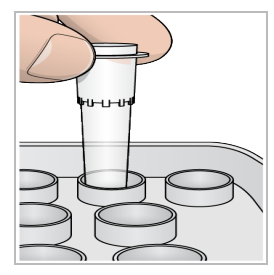

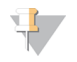

#### NAPOMENA

Pazite da epruvetu MiSeq s NaOCI u pliticu postavite isključivo na položaj 17. U slučaju umetanja epruvete na neki drugi položaj generiranje klastera prilikom sljedećih obrada možda neće uspjeti, a može se i oštetiti sustav fluida instrumenta MiSeq.

- 5 Nakon dovršetka obrade odaberite **Start Wash** (Pokreni ispiranje). Softver će automatski podići dozatore u hladnjaku reagensa.
- Odaberite Perform optional template line wash (Provedi neobavezno ispiranje voda predložaka) na zaslonu Post-Run Wash (Ispiranje nakon obrade).
   Prilikom upotrebe tijeka rada VeriSeq PGS mogućnost Perform optional template line wash (Provedi neobavezno ispiranje voda predložaka) unaprijed je odabrana. MCS prati koja se vrsta ispiranja provela nakon svake obrade. Ako za ispiranje nakon obrade nije odabrana mogućnost Perform optional template line wash (Provedi line wash (Provedi neobavezno ispiranje voda predložaka) unaprijed je odabrana.
  - obrade) podsjetit će vas na to kad sljedeći put pokrenete postupak sekvenciranja.
- 7 Otvorite vratašca odjeljka za reagense i vratašca hladnjaka reagensa pa izvucite iskorišteni spremnik reagensa iz hladnjaka.
- 8 Gurnite pliticu za ispiranje do kraja u hladnjak reagensa pa zatvorite vratašca hladnjaka reagensa.
- 9 Podižite ručku dozatora ispred boce PR2 i boce za otpad dok se ne blokira na mjestu.

10 Uklonite bocu PR2 te je zamijenite bocom za ispiranje.

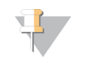

#### NAPOMENA

Bocu PR2 bacite nakon svake obrade. Nemojte upotrebljavati preostali PR2.

11 Uklonite bocu za otpad te njezin sadržaj na odgovarajući način odložite u otpad. Vratite bocu za otpad u odjeljak za reagense.

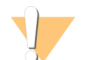

#### UPOZORENJE

Taj skup reagensa sadrži potencijalno opasne kemikalije. Uslijed udisanja, gutanja, dodira s kožom i dodira s očima može doći do ozljeda. Nosite zaštitnu opremu, uključujući zaštitu za oči, rukavice i laboratorijsku kutu prikladnu za rizik od izlaganja. Iskorištenim reagensima rukujte kao kemijskim otpadom i zbrinite ih u skladu odgovarajućim regionalnim, nacionalnim i mjesnim zakonima i propisima. Dodatne informacije o zaštiti okoliša, zdravlja i sigurnosti potražite u sigurnosno-tehničkom listu na adresi support.illumina.com/sds.html.

- 12 Polako spustite ručku dozatora da bi se dozatori spustili u bocu za ispiranje i bocu za otpad.
- 13 Zatvorite vratašca odjeljka za reagense.
- 14 Odaberite Next (Dalje).

Nakon ispiranja iskorišteni protočni članak, pliticu za ispiranje i bocu za ispiranje s ostatkom otopine za ispiranje ostavite na instrumentu.

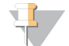

#### NAPOMENA

Dozatori ostaju na donjem položaju. Neiskorištenu otopinu za ispiranje ostavite u plitici za ispiranje i boci za ispiranje da se dozatori ne bi osušili te da zrak ne bi ušao u sustav.

## Poglavlje 4 Održavanje

| Učestalost održavanja                           | 33 |
|-------------------------------------------------|----|
| Učestalost održavanja za tijek rada VeriSeq PGS | 33 |
| Provođenje ispiranja radi održavanja            | 34 |
| Provođenje ispiranja u stanju mirovanja         | 36 |
| Upravljanje datotekama                          | 38 |
| Ažuriranja softvera                             | 39 |
| Isključivanje instrumenta                       | 40 |

### Učestalost održavanja

Sljedeće postupke održavanja provodite u preporučenim intervalima.

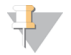

#### NAPOMENA

Ako upotrebljavate tijek rada VeriSeq PGS, obavezno se pridržavajte smjernica o učestalosti održavanja za VeriSeq PGS. Pročitajte odjeljak *Učestalost održavanja za tijek rada VeriSeq PGS* na stranici 33.

#### Tbl. 2 Održavanje tijekom normalnog rada

| Aktivnost                    | Učestalost                                                                                      |
|------------------------------|-------------------------------------------------------------------------------------------------|
| lspiranje nakon obrade       | Nakon svake obrade                                                                              |
| lspiranje radi održavanja    | Svaki mjesec                                                                                    |
| lspiranje u stanju mirovanja | Kao priprema za neaktivnost (≥ 7 dana neupotrebe) te svakih 30 dana neaktivnosti<br>instrumenta |
| lsključivanje instrumenta    | Prema potrebi                                                                                   |

#### Tbl. 3 Održavanje tijekom neaktivnosti (≥ 7 dana neupotrebe)

| Aktivnost                    | Učestalost    |
|------------------------------|---------------|
| lspiranje u stanju mirovanja | Svaki mjesec  |
| lsključivanje instrumenta    | Prema potrebi |

### Učestalost održavanja za tijek rada VeriSeq PGS

Ako upotrebljavate tijek rada VeriSeq PGS, provedite sljedeće postupke održavanja u preporučenim intervalima.

#### Tbl. 4 Održavanje tijekom normalnog rada

| Aktivnost                                                                | Učestalost                                                                                      |
|--------------------------------------------------------------------------|-------------------------------------------------------------------------------------------------|
| lspiranje nakon obrade                                                   | Nakon svake obrade                                                                              |
| lspiranje radi održavanja                                                | Svaki mjesec                                                                                    |
| Ispiranje nakon obrade sa zaslona Perform Wash<br>(Provođenje ispiranja) | Nakon stanja neaktivnosti (> 3 dana neupotrebe)                                                 |
| Ispiranje u stanju mirovanja                                             | Kao priprema za neaktivnost (≥ 7 dana neupotrebe) te<br>svakih 30 dana neaktivnosti instrumenta |
| Isključivanje instrumenta                                                | Prema potrebi                                                                                   |

Tbl. 5 Održavanje tijekom neaktivnosti (≥ 7 dana neupotrebe)

| Aktivnost                    | Učestalost    |
|------------------------------|---------------|
| lspiranje u stanju mirovanja | Svaki mjesec  |
| lsključivanje instrumenta    | Prema potrebi |

### Provođenje ispiranja radi održavanja

Ispiranje radi održavanja provodite svakih 30 dana da bi se zajamčile optimalne performanse instrumenta. Ispiranje radi održavanja traje približno 90 minuta. Ispiranje se sastoji od tri koraka pranja kojima se temeljito ispire sustav.

Instrument možete konfigurirati i da se ispiranje radi održavanja provodi između obrada. Dodatne informacije potražite u odjeljku *Prilagodba postavki sustava* na stranici 13.

### Potrošni materijal koji mora pribaviti korisnik

- Tween 20 (Sigma-Aldrich, kataloški broj P7949)
- Voda laboratorijske kvalitete

### Postupak

- 1 Provjerite je li u instrument umetnut iskorišteni protočni članak.
- 2 Na početnom zaslonu odaberite Perform Wash (Provedi ispiranje).
- 3 Na zaslonu Perform Wash (Provođenje ispiranja) odaberite **Perform Maintenance Wash** (Provedi ispiranje radi održavanja).

Softver će automatski podići dozatore u hladnjaku reagensa.

### Provođenje prvog ispiranja

- 1 S pomoću sredstva Tween 20 i vode laboratorijske kvalitete pripremite svježu otopinu za ispiranje:
  - a Dodajte 5 ml 100-postotnog sredstva Tween 20 u 45 ml vode laboratorijske kvalitete. Time ćete dobiti 10-postotnu otopinu sredstva Tween 20.
  - b Dodajte 25 ml 10-postotnog sredstva Tween 20 u 475 ml vode laboratorijske kvalitete. Time ćete dobiti 0,5-postotnu otopinu sredstva Tween 20 za ispiranje.
  - c Promiješajte je tako da je pet puta preokrenete.
- 2 Pripremite komponente za pranje sa svježom otopinom za ispiranje:
  - a U svaki bazen plitice za ispiranje dodajte 6 ml sredstva za ispiranje.
  - b Dodajte 350 ml otopine za ispiranje u bocu za ispiranje od 500 ml.
- 3 Umetnite pliticu za ispiranje i bocu za ispiranje u instrument:
  - a Otvorite vratašca odjeljka za reagense i vratašca hladnjaka reagensa pa izvucite iskorišteni spremnik reagensa ili pliticu za ispiranje iz hladnjaka.
  - b Gurajte pliticu za ispiranje u hladnjak reagensa dok se ne zaustavi. Zatvorite vratašca hladnjaka reagensa.
  - c Podižite ručku dozatora ispred boce PR2 i boce za otpad dok se ne blokira na mjestu pa zamijenite bocu PR2 bocom za ispiranje.

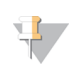

NAPOMENA

Bocu PR2 bacite nakon svake obrade. Nemojte upotrebljavati preostali PR2.

- a Uklonite bocu za otpad te njezin sadržaj na odgovarajući način odložite u otpad. Vratite bocu za otpad u odjeljak za reagense.
- b Polako spustite ručku dozatora da bi se dozatori spustili u bocu za ispiranje i bocu za otpad.
- c Zatvorite vratašca odjeljka za reagense.
- 4 Odaberite **Next** (Dalje). Započet će prvo ispiranje.

### Provođenje drugog ispiranja

Za svaki korak ispiranja upotrebljavajte svježu otopinu za ispiranje. Ponovnom upotrebom otopine za ispiranje iz prethodnog ispiranja može se vratiti otpad u vodove za fluide.

- 1 S pomoću sredstva Tween 20 i vode laboratorijske kvalitete na sljedeći način pripremite svježu otopinu za ispiranje:
  - a Dodajte 5 ml 100-postotnog sredstva Tween 20 u 45 ml vode laboratorijske kvalitete. Time ćete dobiti 10-postotnu otopinu sredstva Tween 20.
  - b Dodajte 25 ml 10-postotnog sredstva Tween 20 u 475 ml vode laboratorijske kvalitete. Time ćete dobiti 0,5-postotnu otopinu sredstva Tween 20 za ispiranje.
  - c Promiješajte je tako da je pet puta preokrenete.
- 2 Nakon dovršetka prvog ispiranja izvadite pliticu za ispiranje i bocu za ispiranje te bacite preostalu tekućinu za ispiranje.
- 3 Na sljedeći način ponovno napunite komponente za pranje svježom otopinom za ispiranje:
  - a U svaki bazen plitice za ispiranje dodajte 6 ml sredstva za ispiranje.
  - b Dodajte 350 ml otopine za ispiranje u bocu za ispiranje od 500 ml.
- 4 Na sljedeći način umetnite pliticu za ispiranje i bocu za ispiranje:
  - a Gurajte pliticu za ispiranje u hladnjak reagensa dok se ne zaustavi. Zatvorite vratašca hladnjaka reagensa.
  - b Umetnite bocu za ispiranje pa polako spustite ručku dozatora da bi se dozatori spustili u bocu za ispiranje i bocu za otpad.
  - c Zatvorite vratašca odjeljka za reagense.
- 5 Odaberite Next (Dalje). Započet će drugo ispiranje.

### Provođenje završnog ispiranja

- 1 S pomoću sredstva Tween 20 i vode laboratorijske kvalitete pripremite svježu otopinu za ispiranje:
  - a Dodajte 5 ml 100-postotnog sredstva Tween 20 u 45 ml vode laboratorijske kvalitete. Time ćete dobiti 10-postotnu otopinu sredstva Tween 20.
  - b Dodajte 25 ml 10-postotnog sredstva Tween 20 u 475 ml vode laboratorijske kvalitete. Time ćete dobiti 0,5-postotnu otopinu sredstva Tween 20 za ispiranje.
  - c Promiješajte je tako da je pet puta preokrenete.
- 2 Nakon dovršetka drugog ispiranja izvadite pliticu za ispiranje i bocu za ispiranje te bacite preostalu tekućinu za ispiranje.

- 3 Ponovno napunite komponente za pranje sa svježom otopinom za ispiranje:
  - a U svaki bazen plitice za ispiranje dodajte 6 ml sredstva za ispiranje.
  - b Dodajte 350 ml otopine za ispiranje u bocu za ispiranje od 500 ml.
- 4 Umetnite pliticu za ispiranje i bocu za ispiranje:
  - a Gurajte pliticu za ispiranje u hladnjak reagensa dok se ne zaustavi. Zatvorite vratašca hladnjaka reagensa.
  - b Umetnite bocu za ispiranje pa polako spustite ručku dozatora da bi se dozatori spustili u bocu za ispiranje i bocu za otpad.
  - c Zatvorite vratašca odjeljka za reagense.
- 5 Odaberite Next (Dalje). Započet će završno ispiranje.

### Nakon ispiranja

Nakon ispiranja iskorišteni protočni članak, pliticu za ispiranje i bocu za ispiranje s ostatkom otopine za ispiranje ostavite na instrumentu.

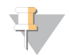

#### NAPOMENA

Dozatori ostaju na donjem položaju, što je normalno. Neiskorištenu otopinu za ispiranje ostavite u plitici za ispiranje i boci za ispiranje da se dozatori ne bi osušili te da zrak ne bi ušao u sustav.

### Provođenje ispiranja u stanju mirovanja

Ako instrument ne planirate upotrebljavati tijekom sljedećih sedam dana, pripremite instrument i vodove za fluide instrumenta za neaktivnost ispiranjem u stanju mirovanja. Ispiranje u stanju mirovanja provodite svakih trideset dana neaktivnosti instrumenta.

Ispiranje u stanju mirovanja traje približno dva sata. Ispiranjem se provode dva uzastopna ispiranja eventualnih ostataka reagensa i nakupljenih soli sa svih položaja. Svako ispiranje traje približno 60 minuta.

Po dovršetku ispiranja u stanju mirovanja instrument prelazi u stanje mirovanja te se na početnom zaslonu prikazuje poruka u kojoj se navodi status instrumenta. Ako je instrument u stanju mirovanja, prije pokretanja postupka sekvenciranja mora se provesti ispiranje radi održavanja.

#### Potrošni materijal koji mora pribaviti korisnik

- ▶ Tween 20 (Sigma-Aldrich, kataloški broj P7949)
- Voda laboratorijske kvalitete

### Postupak

- 1 Provjerite je li u instrument umetnut iskorišteni protočni članak.
- 2 Na početnom zaslonu odaberite Perform Wash (Provedi ispiranje).
- 3 Na zaslonu Wash Options (Mogućnosti ispiranja) odaberite Perform Standby Wash (Isperi u stanju mirovanja).

Softver će automatski podići dozatore u hladnjaku reagensa.

### Provođenje prvog ispiranja

1 S pomoću sredstva Tween 20 i vode laboratorijske kvalitete pripremite svježu otopinu za ispiranje:

- a Dodajte 5 ml 100-postotnog sredstva Tween 20 u 45 ml vode laboratorijske kvalitete. Time ćete dobiti 10-postotnu otopinu sredstva Tween 20.
- b Dodajte 25 ml 10-postotnog sredstva Tween 20 u 475 ml vode laboratorijske kvalitete. Time ćete dobiti 0,5-postotnu otopinu sredstva Tween 20 za ispiranje.
- c Promiješajte je tako da je pet puta preokrenete.
- 2 Pripremite komponente za pranje sa svježom otopinom za ispiranje:
  - a U svaki bazen plitice za ispiranje dodajte 6 ml sredstva za ispiranje.
  - b Dodajte 350 ml otopine za ispiranje u bocu za ispiranje od 500 ml.
- 3 Umetnite pliticu za ispiranje i bocu za ispiranje u instrument:
  - a Otvorite vratašca odjeljka za reagense i vratašca hladnjaka reagensa pa izvucite iskorišteni spremnik reagensa ili pliticu za ispiranje iz hladnjaka.
  - b Gurajte pliticu za ispiranje u hladnjak reagensa dok se ne zaustavi. Zatvorite vratašca hladnjaka reagensa.
  - c Podižite ručku dozatora ispred boce PR2 i boce za otpad dok se ne blokira na mjestu pa zamijenite bocu PR2 bocom za ispiranje.

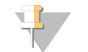

#### NAPOMENA

Bocu PR2 bacite nakon svake obrade. Nemojte upotrebljavati preostali PR2.

- a Uklonite bocu za otpad te njezin sadržaj na odgovarajući način odložite u otpad. Vratite bocu za otpad u odjeljak za reagense.
- b Polako spustite ručku dozatora da bi se dozatori spustili u bocu za ispiranje i bocu za otpad.
- c Zatvorite vratašca odjeljka za reagense.
- 4 Odaberite Next (Dalje). Započet će prvo ispiranje.

### Provođenje drugog ispiranja

Za svaki korak ispiranja upotrebljavajte svježu otopinu za ispiranje. Ponovnom upotrebom otopine za ispiranje iz prethodnog ispiranja može se vratiti otpad u vodove za fluide.

- 1 S pomoću sredstva Tween 20 i vode laboratorijske kvalitete na sljedeći način pripremite svježu otopinu za ispiranje:
  - a Dodajte 5 ml 100-postotnog sredstva Tween 20 u 45 ml vode laboratorijske kvalitete. Time ćete dobiti 10-postotnu otopinu sredstva Tween 20.
  - b Dodajte 25 ml 10-postotnog sredstva Tween 20 u 475 ml vode laboratorijske kvalitete. Time ćete dobiti 0,5-postotnu otopinu sredstva Tween 20 za ispiranje.
  - c Promiješajte je tako da je pet puta preokrenete.
- 2 Nakon dovršetka prvog ispiranja izvadite pliticu za ispiranje i bocu za ispiranje te bacite preostalu tekućinu za ispiranje.
- 3 Na sljedeći način ponovno napunite komponente za pranje svježom otopinom za ispiranje:
  - a U svaki bazen plitice za ispiranje dodajte 6 ml sredstva za ispiranje.
  - b Dodajte 350 ml otopine za ispiranje u bocu za ispiranje od 500 ml.
- 4 Na sljedeći način umetnite pliticu za ispiranje i bocu za ispiranje:

- a Gurajte pliticu za ispiranje u hladnjak reagensa dok se ne zaustavi. Zatvorite vratašca hladnjaka reagensa.
- b Umetnite bocu za ispiranje pa polako spustite ručku dozatora da bi se dozatori spustili u bocu za ispiranje i bocu za otpad.
- c Zatvorite vratašca odjeljka za reagense.
- 5 Odaberite Next (Dalje). Započet će drugo ispiranje.

### Nakon ispiranja

Nakon ispiranja iskorišteni protočni članak, pliticu za ispiranje i bocu za ispiranje s ostatkom otopine za ispiranje ostavite na instrumentu.

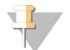

#### NAPOMENA

Dozatori ostaju na donjem položaju, što je normalno. Neiskorištenu otopinu za ispiranje ostavite u plitici za ispiranje i boci za ispiranje da se dozatori ne bi osušili te da zrak ne bi ušao u sustav.

### Upravljanje datotekama

Odaberite značajku Manage Files (Upravljanje datotekama) na početnom zaslonu ako želite premještati, prenositi i brisati datoteke ili pak preimenovati listove s uzorcima na računalu instrumenta.

### Brisanje datoteka

- 1 Na bilo kojoj kartici zaslona Manage Files (Upravljanje datotekama) odaberite **Browse** (Pregledaj) da biste pronašli datoteke koje su pristupačne instrumentu.
- 2 Odaberite neku od sljedećih mogućnosti:
  - Potvrdite okvir uz pojedinačne datoteke ili mape na popisu.
  - Potvrdite okvir lijevo od gumba Delete (Izbriši) da biste odabrali sve datoteke i mape s popisa. Ta je mogućnost dostupna za obrade, listove s uzorcima, manifeste, genome i recepte.
- 3 Odaberite Delete (Izbriši).

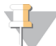

NAPOMENA

Naredba Delete (Izbriši) dostupna je na svim karticama osim na kartici Bundle Logs (Grupiranje zapisnika).

### Premještanje mapa obrade

Naredbom Move (Premjesti) mapa obrade kopira se na novu lokaciju, a potom se briše sa stare lokacije.

- 1 Na kartici Runs (Obrade) zaslona Manage Files (Upravljanje datotekama) odaberite **Browse** (Pregledaj) da biste pronašli datoteke koje su pristupačne instrumentu.
- 2 Potvrdite okvir uz pojedinačne datoteke ili mape na popisu.
- 3 Odaberite Move (Premjesti).
- 4 Odaberite Browse Network (Pregledaj mrežu) pa odaberite novu lokaciju za datoteke ili mape.
- 5 Odaberite OK (U redu).

### Prijenos datoteka

Naredba Upload (Prenesi) dostupna je za listove s uzorcima, manifeste, genome i recepte. Ako MiSeq nije povezan s mrežom, s pomoću te značajke datoteke možete prenijeti na računalo instrumenta s USB pogona.

- 1 Na kartici na zaslonu Manage Files (Upravljanje datotekama) odaberite **Browse** (Pregledaj) da biste pronašli datoteke koje su pristupačne instrumentu.
- 2 Odaberite Upload (Prenesi).
- 3 Odaberite **Browse Network** (Pregledaj mrežu) pa pronađite mjesto na USB pogonu na kojem se nalaze datoteke.
- Odaberite OK (U redu).
   Datoteka će se prenijeti u mapu navedenu u polju Directory (Direktorij).

### Preimenovanje listova s uzorcima

- 1 Na kartici Sample Sheets (Listovi s uzorcima) na zaslonu Manage Files (Upravljanje datotekama) odaberite neku od sljedećih mogućnosti:
  - Potvrdite okvir uz pojedinačne listove s uzorcima.
  - Potvrdite okvir lijevo od gumba Delete (Izbriši) da biste odabrali sve listove s uzorcima na popisu.
- 2 Odaberite Rename (Preimenuj).
- 3 Odaberite ikonu tipkovnice pa putem zaslonske tipkovnice promijenite naziv listova s uzorcima.
- 4 Odaberite Next (Dalje).
- 5 Odaberite Back (Natrag).

### Ažuriranja softvera

Ako je sustav povezan s mrežom koja ima pristup internetu, softver instrumenta možete automatski ažurirati s početnog zaslona. Možete i konfigurirati softver tako da automatski traži ažuriranja sustava BaseSpace. Informacije potražite u odjeljku *Konfiguriranje obavijesti o ažuriranjima sustava BaseSpace* na stranici 14.

Ako instrument nije povezan s mrežom koja ima pristup internetu, softver možete ažurirati ručno.

### Automatsko ažuriranje softvera

Kad su dostupna ažuriranja softvera, na početnom zaslonu pojavit će se gumb **Update Available** (Dostupno je ažuriranje). U suprotnom taj gumb nije vidljiv. Da bi ta mogućnost bila omogućena, MiSeq mora biti povezan s mrežom koja ima pristup internetu.

- 1 Na početnom zaslonu odaberite Update Available (Dostupno je ažuriranje).
- U dijaloškom okviru potvrdite naredbu za ažuriranje.
   Potrebno je ponovno pokrenuti instrument. Instalacija ažuriranja automatski će započeti nakon ponovnog pokretanja.

### Ručno ažuriranje softvera

S pomoću značajke za ručno ažuriranje softver za upravljanje instrumentom i softver za analizu možete ažurirati putem sučelja instrumenta MiSeq tako da pronađete lokaciju instalacijske datoteke softvera.

1 Na početnom zaslonu odaberite Manage Instrument (Upravljanje instrumentom).

- 2 Odaberite Software Update (Ažuriranje softvera).
- 3 Odaberite **Browse** (Pregledaj) da biste došli do lokacije instalacijske datoteke za novu verziju softvera.
- 4 Kad se na zaslonu prikaže put do instalacijske datoteke softvera, odaberite **Save and Update** (Spremi i ažuriraj).
- 5 U dijaloškom okviru potvrdite naredbu za ažuriranje.

Potrebno je ponovno pokrenuti instrument. Instalacija ažuriranja automatski će započeti nakon ponovnog pokretanja.

### Isključivanje instrumenta

Najbolje je da instrument uvijek bude uključen. No ako je nužno isključiti instrument, s pomoću sljedećeg postupka isključite Windows te pripremite vodove za fluide.

- 1 Provedite ispiranje radi održavanja. Dodatne informacije potražite u odjeljku *Provođenje ispiranja radi održavanja* na stranici 34.
- 2 Uklonite bocu za otpad te njezin sadržaj na odgovarajući način odložite u otpad. Vratite bocu za otpad u odjeljak za reagense.
- 3 Zatvorite vratašca odjeljka za reagense.
- 4 Na početnom zaslonu odaberite Manage Instrument (Upravljanje instrumentom).
- 5 Odaberite **Shut Down** (Isključi). Tom ćete naredbom isključiti softver.
- 6 Prekidač napajanja prebacite u isključeni položaj.

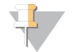

#### NAPOMENA

Svaki put nakon isključivanja instrumenta pričekajte *minimalno* 60 sekundi prije ponovnog prebacivanja prekidača napajanja u uključeni položaj.

## Dodatak A Otklanjanje poteškoća

| Uvod                                                    | 41 |
|---------------------------------------------------------|----|
| Grupiranje zapisnika radi otklanjanja poteškoća         | 41 |
| Provođenje provjere sustava                             | 42 |
| Pauziranje ili zaustavljanje obrade                     | 43 |
| Ručno podizanje dozatora sa spremnika reagensa          | 44 |
| Otklanjanje pogrešaka u postavljanju obrade             | 44 |
| Otklanjanje pogreške zbog neuspješnog očitavanja RFID-a | 45 |
| Testiranje volumena                                     | 46 |
| Mjerenje očekivanih volumena ispiranja                  | 47 |
| Konfiguracija postavki sustava                          | 47 |

### Uvod

U ovom se odjeljku opisuju uobičajeni koraci za otklanjanje poteškoća prije obraćanja službi za tehničku podršku tvrtke Illumina. Za većinu se pogrešaka na zaslonu prikazuje poruka s uputama za otklanjanje pogreške.

Ako imate tehničkih pitanja, na stranicama s podrškom za MiSeq na web-mjestu tvrtke Illumina možete pristupiti najčešćim pitanjima ili se možete prijaviti na svoj račun Mylllumina da biste pristupiti biltenima za podršku.

Ako imate problema s kvalitetom ili izvedbom obrade, obratite se službi za tehničku podršku tvrtke Illumina. Dodatne informacije potražite u odjeljku *Tehnička pomoć* na stranici 57.

Predstavnici službe za tehničku podršku tvrtke Illumina najčešće će radi otklanjanja poteškoća tražiti kopije datoteka specifičnih za obradu. Putem kartice Bundle Logs (Grupiranje zapisnika) na zaslonu Manage Files (Upravljanje datotekama) možete objediniti datoteke potrebne za otklanjanje poteškoća te ih komprimirati u .zip datoteku. Pročitajte odjeljak *Grupiranje zapisnika radi otklanjanja poteškoća* na stranici 41.

### Grupiranje zapisnika radi otklanjanja poteškoća

Bundle Logs (Grupiranje zapisnika) značajka je kojom se datoteke grupiraju radi slanja službi za tehničku podršku tvrtke Illumina radi otklanjanja poteškoća. Na kartici Bundle Logs (Grupiranje zapisnika) na zaslonu Manage Files (Upravljanje datotekama) odaberite skupinu odnosno *grupu* datoteka. Grupa se automatski komprimira u zip datoteku.

Značajkom Bundle Logs (Grupiranje zapisnika) datoteke jedne obrade grupiraju se u jednu vrstu grupe. Za svaku obradu i za svaku vrstu grupe koju zatraži služba za tehničku podršku tvrtke Illumina ponovite postupak grupiranja zapisnika.

- 1 Na zaslonu Manage Files (Upravljanje datotekama) odaberite karticu **Bundle Logs** (Grupiranje zapisnika).
- 2 Odaberite Browse (Pregledaj) da biste došli do mape MiSeqOutput.
- 3 Kliknite plavi okvir pokraj obrade, a zatim plavi kružić pokraj vrste grupe koju je zatražila služba za tehničku podršku tvrtke Illumina.
- 4 Odaberite **Bundle Logs** (Grupiraj zapisnike).

Otvorit će se zaslon Bundle Files (Grupiranje datoteka) s informacijama o grupi, uključujući popis pojedinačnih datoteka unutar grupe.

Dodatne informacije o pojedinačnim mapama i datotekama značajke Bundle Logs (Grupiranje zapisnika) potražite u dokumentu *MiSeq Output and Analysis Folders Quick Reference Card (Kratka referentna kartica za izlazne mape sustava MiSeq i mape analize, broj dokumenta 15034791).* 

- 5 Odaberite Next (Dalje).
- 6 Pronađite lokaciju na koju želite spremiti grupirane datoteke kao zip datoteku.
- 7 Odaberite **Save** (Spremi).

Kada se dovrši grupiranje datoteka, ponovno će se otvoriti kartica Bundle Logs (Grupiranje zapisnika).

8 Grupu zapisnika u obliku zip datoteke pošaljite službi za tehničku podršku tvrtke Illumina.

SI. 23 Kartica Bundle Logs (Grupiranje zapisnika)

|      |          |             |           |              | Mar    | age | e File | 5     |           |          |     |                  |
|------|----------|-------------|-----------|--------------|--------|-----|--------|-------|-----------|----------|-----|------------------|
| 1    | Runs     | Sam         | ple Sheet | s Man        | ifests | (   |        | Geno  | omes      | Recipes  |     | Bundle Logs      |
|      | D        | irectory:   | D:\IIIu   | mina\MiSeqC  | Dutput |     |        |       |           | Brow     | /se |                  |
| Bund | le Logs  |             | 0         | Run QC Files | 0      | тг  | iumbna | ul Im | ages 🔘    | Run Logs | 0   | Maintenance Logs |
|      | Date     | Reagent Bar | code      | Workflow     | R1     | 11  | R2     | 12    | Username  |          |     |                  |
| 0    | 12/12/13 | AA1234567-  | 00333     | Resequencing | 15     | 0   | 15     | 0     | EngrAdmin |          |     | *                |
| 0    | 12/16/13 | AA1234567-  | 01616     | Resequencing | 150    | 0   | 150    | 0     | engradmin |          |     |                  |
| 0    | 12/16/13 | AA1234567-  | 01616     | Resequencing | 25     | 0   | 25     | 0     | engradmin |          |     |                  |
| 0    | 12/17/13 | AA1234567-  | 01717     | Resequencing | 25     | 0   | 25     | 0     | engradmin |          |     |                  |
| 0    | 12/17/13 | AA1234567-  | 01717     | Resequencing | 75     | 0   | 75     | 0     | engradmin |          |     | *                |
| ••   |          |             |           |              |        |     |        |       |           |          |     |                  |
| баск |          |             |           |              |        |     |        |       |           |          |     |                  |

### Provođenje provjere sustava

Zaslon System Check (Provjera sustava) najčešće se upotrebljava za povezivanje s predstavnikom službe za tehničku podršku tvrtke Illumina tijekom sesije pomoći uživo. Ta značajka nije potrebna tijekom uobičajenog rada ni tijekom održavanja sustava.

Prije obraćanja službi za tehničku podršku tvrtke Illumina mogu se provesti neke provjere sustava, kao što je testiranje volumena. Testiranjem volumena provjerava se stanje sustava fluida tako što se procjenjuje volumen protoka dok mjehurići prolaze pokraj senzora. Dodatne informacije potražite u odjeljku *Testiranje volumena* na stranici 46.

- 1 Na početnom zaslonu odaberite Manage Instrument (Upravljanje instrumentom).
- 2 Odaberite System Check (Provjera sustava).
- 3 Učinite nešto od sljedećeg:
  - Odaberite pojedinačne testove koje želite provesti.
  - Odaberite Select All (Odaberi sve) da biste proveli sve testove.
- Odaberite Next (Dalje).
   Kada se testiranje dovrši, rezultati testiranja prikazuju se na zaslonu.
- 5 **[neobavezno]** Odaberite **Show Details** (Pokaži pojedinosti) da biste pogledali sažetak rezultata na korisničkom sučelju softvera.
- 6 **[neobavezno]** Odaberite **Export Results** (Izvezi rezultate) da biste rezultate kao \*.csv datoteku izvezli na USB pogon.
- 7 Odaberite **Done** (Gotovo).

Broj dokumenta 100000061014 v00 HRV Broj materijala 20024228

Samo za istraživačke svrhe. Nije za upotrebu u dijagnostičkim postupcima.

### Pauziranje ili zaustavljanje obrade

MiSeq je osmišljen tako da obradu dovrši od početka do kraja bez intervencije korisnika. No obradu možete pauzirati ili zaustaviti putem zaslona Sequencing (Sekvenciranje).

### Pauziranje obrade

Obradu možete privremeno pauzirati prije dovršetka. Obrada se, primjerice, može pauzirati ako sumnjate da je boca za otpad puna. Pauzirane se obrade mogu nastaviti.

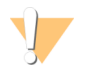

#### OPREZ

Obradu nemojte pauzirati tijekom generiranja klastera ni tijekom prvih osam ciklusa sekvenciranja. Obradu pauziranu u to vrijeme nije moguće nastaviti. Informacije o ciklusima za komplete spremnika reagensa MiSeq potražite u odjeljku *Metrika obrade* na stranici 28.

Kad odaberete **Pause** (Pauziraj), dovršava se trenutačna naredba, a potom se obrada pauzira i protočni se članak postavlja u sigurno stanje.

Da biste obradu pauzirali sa zaslona Sequencing (Sekvenciranje), odaberite **Pause** (Pauziraj). Natpis na gumbu promijenit će se u Resume (Nastavi). Kada želite nastaviti obradu, odaberite **Resume** (Nastavi).

SI. 24 Zaslon Sequence (Sekvenca) pauzirane obrade

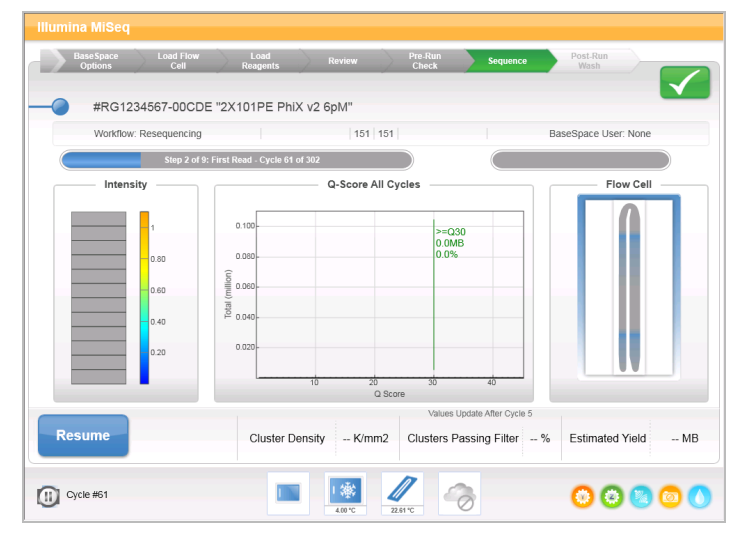

### Zaustavljanje obrade

Obradu tijekom sekvenciranja možete zaustaviti i prije dovršetka obrade s pomoću gumba **Stop** (Zaustavi) na zaslonu Sequencing (Sekvenciranje). Obradu možete zaustaviti ako je pogrešno postavljena, ako je kvaliteta podataka loša ili ako dođe do kvara hardvera.

Kada se obrada zaustavi, trenutačna se naredba ne dovršava, a nosač protočnog članka pomiče se u prednji položaj. Softver za analizu u stvarnom vremenu nastavlja analizu zadnjeg dovršenog ciklusa.

#### SI. 25 Zaustavljanje obrade

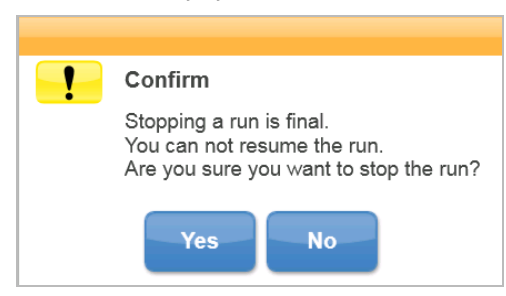

*Zaustavljanje obrade ne može se poništiti.* Zaustavljena obrada ne može se nastaviti. Jedina je mogućnost prijeći na ispiranje instrumenta.

### Ručno podizanje dozatora sa spremnika reagensa

Ako se obrada neočekivano prekine ili ako tijekom obrade dođe do pogreške, dozatori sa spremnika reagensa možda se neće automatski podići. Da biste izvadili spremnik reagensa, ručno podignite dozatore sa spremnika reagensa.

- 1 Na početnom zaslonu odaberite Perform Wash (Provedi ispiranje).
- 2 Odaberite Raise Sippers (Podigni dozatore).
- 3 Izvadite spremnik reagensa.

### Otklanjanje pogrešaka u postavljanju obrade

Ako neka od provjera prije obrade ne uspije, pokraj te stavke prikazat će se crvena ikona X. Na zaslonu će se prikazati poruka s opisom pogreške i uputama za njezino otklanjanje.

| Pogreška                                             | Radnja                                                                                                    |
|------------------------------------------------------|----------------------------------------------------------------------------------------------------|
| Flow Rate Measured<br>(Izmjeren protok)              | <ul> <li>Otvara se zaslon za provjeru protoka. S pomoću padajućeg popisa ili zaslonske tipkovnice unesite sljedeće:</li> <li>Solution (Otopina): PR2</li> <li>Volume (Volumen): 250</li> <li>Aspirate Rate (Brzina aspiracije): 2500</li> <li>Dispense Rate (Brzina izbacivanja): 2500</li> <li>Odaberite Pump (Pumpaj). Ako se pogreška i dalje pojavljuje, volumen pumpanja PR2 postavite na 500 µl i ponovite postupak. Nakon upumpavanja fluida odaberite Restart Check (Ponovno pokreni provjeru).</li> <li>Kad provjera prije obrade uspije, gumb Start Run (Pokreni obradu) postat će aktivan.</li> <li>Ako provjera protoka ponovno ne uspije, ponovno postavite protočni članak da biste provjerili nije li protok prekinut zbog nepravilnog poravnanja. Provjerite da na brtvi protočnog članka nema dlačica ili nepravilnosti.</li> </ul> |
| <b>X Free Disk Space</b> (Slobodan prostor na disku) | Ako nema dovoljno prostora na disku, prikazat će se poruka u kojoj se navodi koliko je<br>prostora na disku potrebno. S pomoću značajke <b>Manage Files</b> (Upravljanje datotekama)<br>oslobodite potrebnu količinu prostora na računalu instrumenta.                                                                                                    |
| X Network Connection Active<br>(Aktivna mrežna veza) | Provjerite je li mrežni kabel priključen u instrument.<br>Ako se time ne uspostavi mrežna veza, na zaslonu Manage Instrument (Upravljanje<br>instrumentom) odaberite <b>Reboot</b> (Ponovno pokreni) da biste ponovno pokrenuli softver.<br>Ako se veza i dalje ne može uspostaviti, na zaslonu Manage Instrument (Upravljanje<br>instrumentom) odaberite <b>Shut Down</b> (Isključi) pa isključite instrument putem prekidača<br>napajanja. Pričekajte najmanje 60 sekundi, a potom uključite instrument i pokrenite softver.                                                                                                    |

Samo za istraživačke svrhe. Nije za upotrebu u dijagnostičkim postupcima.

| Pogreška                                                      | Radnja                                                                                                    |
|---------------------------------------------------------------|----------------------------------------------------------------------------------------------------|
| <b>Primary Analysis Ready</b><br>(Spremnost primarne analize) | Nije dovršena primarna analiza prethodne obrade. Zadano je vrijeme za dovršetak primarne<br>analize 1 sat i na zaslonu se prikazuje brojač vremena. Možete pričekati 1 sat ili odabrati<br><b>Terminate Analysis</b> (Prekini analizu). Zaustavit će se sekundarna analiza svih nedovršenih<br>ciklusa.                                                                                                    |
| Sample Sheet Present<br>(Prisutnost lista s uzorcima)         | Ako listu s uzorcima niste dodijelili naziv koji je jednak ID-u spremnika reagensa za obradu,<br>instrument ne može automatski pronaći odgovarajući list s uzorcima. Pronađite list s<br>uzorcima za obradu.<br>Ako ste listu s uzorcima dodijelili naziv koji je jednak ID-u spremnika reagensa za obradu,<br>provjerite nalazi li se list s uzorcima u zadanoj mapi za listove s uzorcima. Lokaciju zadane<br>mape provjerite na početnom zaslonu u odjeljku Run Options (Mogućnosti obrade).<br>Provjerite je li datotečni nastavak lista s uzorcima *.csv.<br>Ako nema lista s uzorcima, stvorite ga i kopirajte na lokacije za listove s uzorcima određene<br>u odjeljku Run Options (Mogućnosti obrade).<br>Kada pronađete list s uzorcima, odaberite <b>Restart Check</b> (Ponovno pokreni provjeru). |

### Otklanjanje pogreške zbog neuspješnog očitavanja RFID-a

Ako sustav ne može očitati RFID potrošnog materijala, na web-mjestu tvrtke Illumina možete nabaviti privremeni kod za zaobilaženje. Privremeni kod za zaobilaženje istječe nakon sedam dana.

- 1 Prije nastavka obavezno ponovno pokušajte očitati RFID. Ako i drugi put ne uspije očitavanje RFID-a, odaberite Get Code (Dohvaćanje koda).
- 2 S računala koje ima pristup internetu otvorite my.illumina.com pa s alatne trake na vrhu stranice odaberite Sign In (Prijava).
- Prijavite se na račun za Mylllumina.
   Vaše ime zamijenit će gumb Sign In (Prijava) na alatnoj traci.
- 4 Prijeđite pokazivačem preko imena pa odaberite **Account** (Račun). U stupcu **My Tools** (Moji alati) kliknite **MiSeq Self-Service** (Samoposlužne usluge za MiSeq).
- 5 Na stranici MiSeq Self-Service (Samoposlužne usluge za MiSeq) unesite **MiSeq serial number** (serijski broj instrumenta MiSeq).
- 6 Na padajućem izborniku Type of Override Code (Vrsta koda za nadjačavanje) odaberite **RFID Override** (Nadjačavanje RFID-a).
- 7 Da biste generirali kod, odaberite Get Code (Dohvaćanje koda).
- 8 Vratite se na korisničko sučelje MCS-a pa odaberite Enter Code (Unesite kod).
- 9 S pomoću zaslonske tipkovnice unesite privremeni kod za zaobilaženje pa odaberite Next (Dalje).
- 10 Unesite broj crtičnog koda protočnog članka, boce PR2 ili spremnika reagensa.

| Potrošni materijal | Položaj broja crtičnog koda                                                                                                    |
|--------------------|----------------------------------------------------------------------------------------------------|
| Protočni članak    | lznad crtičnog koda na naljepnici spremnika protočnog članka.<br>Brojevi crtičnog koda protočnih članaka započinju slovom A (standardni), G (mikro) odnosno D<br>(nano). Primjer: A0E61 |
| Boca PR2           | lspod crtičnog koda na naljepnici boce PR2.<br>Primjer: MS0011881-PR2                                                                                                    |
| Spremnik reagensa  | lspod crtičnog koda na naljepnici spremnika reagensa.<br>Primjer: MS0010744-300                                                                                                    |

11 Ako unosite kod za zaobilaženje za spremnik reagensa, unesite broj verzije kompleta. Odaberite **Enter Reagent Kit Barcode** (Unesite crtični kod kompleta reagensa) da biste ručno unijeli broj crtičnog koda spremnika reagensa i broj verzije kompleta.

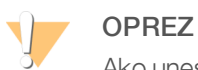

Ako unesete pogrešnu verziju kompleta reagensa, to može negativno utjecati na podatke sekvenciranja.

12 Odaberite Enter (Unos).

### Testiranje volumena

Zapreka u vodovima za fluide može uzrokovati slab dovod reagensa te utjecati na rezultate sekvenciranja. Ako sumnjate na zapreku u vodovima za fluide, testirajte volumen.

Testiranjem volumena provjerava se stanje sustava fluida tako što se procjenjuje volumen između mjehurića koji prolaze pokraj senzora. Da biste testirali volumen, u instrument moraju biti umetnuti plitica za ispiranje i boca za ispiranje s vodom laboratorijske kvalitete te iskorišten protočni članak. Da biste proveli testiranje, slijedite upute na zaslonu.

- 1 Provjerite je li u instrument umetnut iskorišteni protočni članak.
- 2 Na početnom zaslonu odaberite Manage Instrument (Upravljanje instrumentom).
- 3 Odaberite System Check (Provjera sustava).
- 4 Odaberite Conduct Volume Test (Provedi testiranje volumena), a potom Next (Dalje).
- 5 Svaki bazen plitice za ispiranje ispunite sa 6 ml vode laboratorijske kvalitete.
- 6 Bocu za ispiranje od 500 ml napunite s 350 ml vode laboratorijske kvalitete.
- 7 Umetnite pliticu za ispiranje i bocu za ispiranje u instrument.
  - a Otvorite vratašca odjeljka za reagense i vratašca hladnjaka reagensa pa gurajte pliticu za ispiranje u hladnjak reagensa dok ne zastane. Zatvorite vratašca hladnjaka reagensa.
  - b Podižite ručku dozatora dok se ne blokira na mjestu pa umetnite bocu za ispiranje.
  - c Uklonite bocu za otpad te njezin sadržaj na odgovarajući način odložite u otpad. Vratite bocu za otpad u odjeljak za reagense.
  - d Polako spustite ručku dozatora da bi se dozatori spustili u bocu za ispiranje i bocu za otpad.
- 8 Slijedite upute na zaslonu pa na sljedeći način uklonite eventualne kapljice boce za ispiranje.
  - a Polako podignite ručku dozatora te provjerite nalazi li se na dozatoru boce za ispiranje velika kap vode.
  - b Polako spustite ručku dozatora u vodu do te razine da površinska napetost ukloni kap.
  - c Polako podignite ručku dozatora te provjerite nalazi li se na dozatoru boce za ispiranje velika kap vode.
  - d Polako spustite ručku dozatora do kraja da bi se dozatori spustili u bocu za ispiranje i bocu za otpad.
- 9 Odaberite Next (Dalje).

Nakon dovršetka testiranja volumena na zaslonu se prikazuju rezultati. Ako testiranje nije bilo uspješno, provedite ispiranje radi održavanja. Pročitajte odjeljak *Provođenje ispiranja radi održavanja* na stranici 34.

10 Nakon dovršetka ispiranja radi održavanja, ponovite testiranje volumena.

### Mjerenje očekivanih volumena ispiranja

Mjerenjem očekivanih volumena ispiranja potvrđuje se učinkoviti rad sustava fluida.

- 1 Prije započinjanja ispiranja ispraznite bocu za otpad.
- 2 Po dovršetku ispiranja izmjerite volumen ispiranja u boci za otpad.

| Vrsta ispiranja                                                   | Očekivani volumen ispiranja |
|-------------------------------------------------------------------|-----------------------------|
| lspiranje nakon obrade                                            | 17,25 ml                    |
| lspiranje nakon obrade koje obuhvaća ispiranje voda<br>predložaka | 25,5 ml                     |
| lspiranje u stanju mirovanja                                      | 46 ml                       |
| lspiranje radi održavanja                                         | 51,75 ml                    |

### Konfiguracija postavki sustava

MCS sadrži nekoliko zaslona s kojih se pristupa naredbama za konfiguriranje sustava. Postavke sustava najčešće se konfiguriraju tijekom instalacije sustava MiSeq.

### Konfiguriranje postavki IP-a i DNS-a

Konfigurirajte IP adresu i adrese DNS poslužitelja ako je to potrebno zbog promjene mreže ili ustanove.

- 1 Na početnom zaslonu odaberite Manage Instrument (Upravljanje instrumentom).
- 2 Odaberite System Settings (Postavke sustava).
- Odaberite Obtain an IP address automatically (Automatski dohvati IP adresu) ili Use the following IP address (Upotrebljavaj sljedeću IP adresu).
   Ako odaberete Use the following IP address (Upotrebljavaj sljedeću IP adresu), unesite IP adresu, masku podmreže i zadani pristupnik.
- Odaberite Obtain DNS address automatically (Automatski dohvati DNS adresu) ili Use the following DNS server addresses (Upotrebljavaj sljedeće adrese DNS poslužitelja).
   Ako odaberete Use the following DNS server addresses (Upotrebljavaj sljedeće adrese DNS poslužitelja), unesite adresu preferiranog i zamjenskog DNS poslužitelja.
- 3 Odaberite Save and Continue (Spremi i nastavi).

### Promjena vjerodajnica za sustav

Kad na zaslonu System Settings (Postavke sustava) promijenite korisničko ime i lozinku za sustav, ažuriraju se i vjerodajnice za MiSeq Reporter te BaseSpace odnosno BaseSpace Onsite.

- 1 Na početnom zaslonu odaberite Manage Instrument (Upravljanje instrumentom).
- 2 Odaberite System Settings (Postavke sustava).
- 3 Odaberite Save and Continue (Spremi i nastavi) da biste nastavili na treći u nizu zaslona.
- 4 Odaberite This account (Ovaj račun).
- 5 Unesite naziv domene (na primjer: Domena\MiSeq1) i lozinku.
- 6 Odaberite Save and Continue (Spremi i nastavi).

Priručnik za sustav MiSeq

## Dodatak B Izlazne datoteke i mape

| Mape obrade              | 49 |
|--------------------------|----|
| Sadržaj mape MiSeqOutput | 49 |
| Mape i datoteke za RTA   | 51 |

### Mape obrade

Svakom obradom na instrumentu MiSeq generiraju se 3 mape obrade, a svaka od njih ima specifičnu svrhu:

- D:\Illumina\MiSeqTemp kad započne obrada, na lokalni disk računala instrumenta zapisuje se privremena mapa obrade koja služi kao radno područje za MCS i RTA. Mapi MiSeqTemp ne trebate pristupati. Sadržaj te mape briše se nakon 7 dana.
- D:\Illumina\MiSeqOutput RTA kopira datoteke iz mape MiSeqTemp u mapu MiSeqOutput. Kad se generiraju datoteke primarne analize, RTA datoteke kopira natrag u mapu MiSeqTemp te popunjava mapu MiSeqAnalysis. Fokusirane slike i minijature slika ne kopiraju se u mapu MiSeqAnalysis. Pročitajte odjeljak Mape i datoteke za RTA na stranici 51.
- Lokaciju izlazne mape možete promijeniti u polju Output Folder (Izlazna mapa) na zaslonu Run Options (Mogućnosti obrade). Dodatne informacije potražite u odjeljku *Postavljanje zadanih lokacija mapa* na stranici 15.
- D:\Illumina\MiSeqAnalysis kad se dovrši analiza RTA, MiSeq Reporter pristupa mapi MiSeqAnalysis na lokalnom disku instrumenta da bi započeo sekundarnu analizu. Sve datoteke zapisane u mapu MiSeqAnalysis kopiraju se natrag u mapu MiSeqOutput. Dodatne informacije potražite u odjeljku Sadržaj mape MiSeqOutput na stranici 49.

Ako za analizu upotrebljavate BaseSpace bez lokalne replikacije analize, mapa MiSeqAnalysis na lokalnom disku instrumenta bit će prazna.

### Naziv korijenske mape

Naziv korijenske mape sadržava datum obrade, broj instrumenta te protočni članak upotrijebljen za obradu.

Naziv mape po zadanim postavkama izgleda ovako:

GGMMDD\_<broj instrumenta>\_<broj obrade>\_<crtični kod protočnog članka>

Broj obrade povećava se za jedan nakon svake obrade na tom instrumentu.

### Sadržaj mape MiSeqOutput

Nakon što RTA dovrši analizu, mapa MiSeqOutput popunjava se datotekama koje su softveru MiSeq Reporter potrebne za sekundarnu analizu. Nakon dovršetka sekundarne analize mape MiSeqOutput i MiSeqAnalysis izgledaju identično, osim što mapa MiSeqOutput sadrži 2 podmape za slikovne datoteke: Images i Thumbnail\_Images. Te podmape nisu potrebne za sekundarnu analizu.

### Datoteke

U izlaznu mapu i mapu analize kopiraju se sljedeće datoteke:

- SampleSheet.csv sadrži parametre za obradu i naknadnu analizu. Na početku obrade u korijensku mapu kopira se list s uzorcima te mu se naziv mijenja u SampleSheet.csv. Kopije se zapisuju u mapu Data\Intensities and Data\Intensities\BaseCalls.
- runParameters.xml sadrži sažetak parametara obrade te informacije o komponentama obrade, kao što su RFID protočnog članka te reagensa povezanih s obradom.

RunInfo.xml – sadrži podatke o obradi više razine, kao što su broj očitanja i ciklusa u postupku sekvenciranja te informaciju o tome je li očitanje indeksirano.

### Mape

Mape koje se kopiraju u izlazne mape i mape analize obuhvaćaju sljedeće mape generirane tijekom postupka sekvenciranja:

- <naziv mape obrade>\Config sadrži konfiguracijske datoteke za obradu.
- <naziv mape obrade>\Data sadrži podmape Intensities, BaseCalls i Alignment. Podaci koje generira MiSeq Reporter nalaze se u podmapi Alignment.
- <naziv mape obrade>\Data\RTA Logs sadrži datoteke zapisnika u kojima je opisan svaki korak koji RTA provede za svako očitanje.
- <naziv mape obrade>\Data\Intensities\BaseCalls sadrži podmape s datotekama očitanih baza (\*.bcl), datotekama matrice te datotekama za određivanje faze. MiSeq Reporter u tu mapu zapisuje FASTQ datoteke tijekom sekundarne analize. Dodatne informacije potražite u dokumentu *MiSeq Reporter Software Guide (Priručnik za softver MiSeq Reporter, broj dokumenta: 15042295).*
- <naziv mape obrade>\Recipe sadrži recept koji se upotrebljava za obradu.
- <naziv mape obrade>\Logs sadrži datoteke zapisnika u kojima je opisan svaki korak koji instrument provede za svaki ciklus.
- <naziv mape obrade>\InterOp sadrži binarne datoteke koje Sequencing Analysis Viewer (SAV) upotrebljava za sažimanje raznih metrika primarne analize, kao što su gustoća klastera, intenziteti, ocjene kvalitete te ukupna kvaliteta obrade.

Sve ostale datoteke i mape koje se stvaraju u privremenoj mapi obrade ne kopiraju se u izlazne mape i mape analize. Među njima su privremene datoteke koje nisu potrebne za analizu ni otklanjanje poteškoća.

MiSeq Reporter tijekom sekundarne analize dodaje i druge mape, kao što je mapa Alignment. Dodatne informacije potražite u dokumentu *MiSeq Reporter Software Guide (Priručnik za softver MiSeq Reporter, broj dokumenta: 15042295*).

### Mape i datoteke za RTA

U tablici u nastavku opisuju se mape i datoteke koje generira analiza u stvarnom vremenu (RTA) tijekom primarne analize. Mnoge od tih datoteka softver MiSeq Reporter upotrebljava za sekundarnu analizu.

| Ključna<br>datoteka | Podmapa                                              | Opis                                                                                                    |
|---------------------|------------------------------------------------------|----------------------------------------------------------------------------------------------------|
| RTAComplete.txt     | Korijenska mapa                                      | Datoteka markera koja se generira po dovršetku analize<br>očitanih baza. Prisutnost te datoteke aktivira pokretanje<br>sekundarne analize.                                                                                                    |
| SampleSheet.csv     | Korijenska mapa                                      | Datoteka se prije obrade očitava i kopira u mapu obrade te se<br>poslije upotrebljava za sekundarnu analizu.                                                                                                    |
| RunInfo.xml         | Korijenska mapa                                      | Određuje granice očitanja (uključujući očitanja indeksa) te<br>tablicu kvalitete odabranu za obradu.                                                                                                    |
| *.bcl datoteke      | Data\<br>Intensities\BaseCalls\<br>L001\ <i>CX.X</i> | Svaka *.bcl datoteka sadrži RTA-ovo očitanje baza i rezultate<br>ocjenjivanja kvalitete baza za 1 ciklus, 1 pločicu.                                                                                                    |
| *.stats datoteke    | Data\<br>Intensities\BaseCalls\<br>L001\ <i>CX.X</i> | *.stats datoteke sadrže statističke podatke o RTA-ovu očitanju<br>baza za određeni ciklus/pločicu.                                                                                                    |
| *.filter datoteke   | Data\<br>Intensities\BaseCalls                       | *.filter datoteke sadrže rezultate filtriranja po pločici.                                                                                                    |
| *.txt               | Data\RTALogs                                         | Datoteke zapisnika primarne analize.                                                                                                    |
| *.cif datoteke      | Data\<br>Intensities\L001\CX.X                       | Svaka binarna *.cif datoteka sadrži RTA-ove rezultate analize<br>slika za 1 ciklus, 1 pločicu. Dodatne informacije potražite u<br>odjeljku <i>Numeriranje pločica protočnog članka</i> na stranici 52.                                                                                                    |
| *.locs datoteke     | Data\<br>Intensities\BaseCalls\<br>L001              | Bilježi koordinate klastera. Svaka *.locs datoteka predstavlja 1<br>pločicu.                                                                                                    |
| *.jpg datoteke      | Thumbnail_Images\<br>L001\CX.X                       | Minijature slika koje se generiraju za svaki ciklus i bazu, a mogu<br>se upotrebljavati za otklanjanje poteškoća s obradom. Te<br>datoteke služe za analizu slika te se ne kopiraju u mapu<br>Analysis. Informacije o nazivima slikovnih datoteka potražite u<br>odjeljku <i>Numeriranje pločica protočnog članka</i> na stranici 52. |

### Pločice protočnog članka

Tijekom postupka sekvenciranja snimaju se slike protočnog članka na malim područjima snimanja koja se nazivaju pločice. Svi protočni članci MiSeq imaju jedan kanal, ali broj pločica ovisi o vrsti protočnog članka koji upotrebljavate.

| Protočni članak            | Komplet reagensa MiSeq            | Pločice       | Površina snimanja | Ukupni broj<br>snimljenih pločica |
|----------------------------|-----------------------------------|---------------|-------------------|-----------------------------------|
| Standardni protočni članak | Kompleti reagensa MiSeq, v3       | 19<br>pločica | Gornja i donja    | Ukupno 38 pločica                 |
| Protočni članak PGS        | Komplet reagensa MiSeq v3-<br>PGS | 19<br>pločica | Gornja i donja    | Ukupno 38 pločica                 |
| Standardni protočni članak | Kompleti reagensa MiSeq, v2       | 14<br>pločica | Gornja i donja    | Ukupno 28 pločica                 |

Samo za istraživačke svrhe. Nije za upotrebu u dijagnostičkim postupcima.

| Protočni članak       | Komplet reagensa MiSeq               | Pločice      | Površina snimanja | Ukupni broj<br>snimljenih pločica |
|-----------------------|--------------------------------------|--------------|-------------------|-----------------------------------|
| Mikro protočni članak | Mikro kompleti reagensa<br>MiSeq, v2 | 4<br>pločice | Gornja i donja    | Ukupno 8 pločica                  |
| Nano protočni članak  | Nano kompleti reagensa<br>MiSeq, v2  | 2<br>pločice | Samo gornja       | Ukupno 2 pločice                  |

Kad se pločice snimaju tijekom postupka sekvenciranja, za svaku se pločicu generira 1 izlazna datoteka. Dodatne informacije potražite u odjeljku *Numeriranje pločica protočnog članka* na stranici 52.

### Numeriranje pločica protočnog članka

Kako se tijekom postupka sekvenciranja snimaju pločice, za svaku se pločicu generira izlazna datoteka čiji je naziv broj pločice u četveroznamenkastom obliku. Protočni članci, osim nano protočnog članka, snimaju se s gornje i donje površine. Izlazne datoteke za svaku pločicu nalaze se u mapi obrade u podmapi Data\Intensities\BaseCalls\L001.

| Protočni članak               | Komplet reagensa MiSeq               | Pločice | Površina snimanja | Nazivi<br>slikovnih<br>datoteka |
|-------------------------------|--------------------------------------|---------|-------------------|---------------------------------|
| Standardni protočni<br>članak | Kompleti reagensa MiSeq, v3          | 1 – 19  | Gornja            | od 1101<br>do 1119              |
| Protoční članak PGS           |                                      | 1 – 19  | Donja             | od 2101<br>do 2119              |
| Standardni protočni<br>članak | Kompleti reagensa MiSeq, v2          | 1 – 14  | Gornja            | od 1101<br>do 1114              |
|                               |                                      | 1 – 14  | Donja             | od 2101<br>do 2114              |
| Mikro protočni članak         | Mikro kompleti reagensa MiSeq,<br>v2 | 1 – 4   | Gornja            | od 1101<br>do 1104              |
|                               |                                      | 1 – 4   | Donja             | od 2101<br>do 2104              |
| Nano protočni<br>članak       | Nano kompleti reagensa MiSeq,<br>v2  | 1 – 2   | Samo gornja       | od 1101<br>do 1102              |

## Kazalo

## A

analiza mogućnosti 7 analiza u stvarnom vremenu 1, 5 generiranje predložaka 28 mapa obrade 49 rezultati 51 ažuriranje softvera 14, 39

### B

BaseSpace ažuriranja 14 povezivanje 7 veza 7 vjerodajnice 47 BaseSpace Onsite lokacija poslužitelja 13 povezivanje 7 vjerodajnice 47 boca za otpad 4 brisanje datoteka i mapa 38

### С

ciklusi u očitanju 17 CompletedJobInfo.xml 8

### D

datoteka manifesta definicija 5 kopiranje na instrument 38 dokumentacija 2, 57 duljina očitanja 17 duljina očitavanja 17

### F

fluidi ispiranje 34, 36 otklanjanje poteškoća 46

### G

generiranje klastera 18 generiranje predložaka 8, 28 grupiranje zapisnika 38-39, 41

### Н

hladnjak reagensa, temperatura 7 hvataljka za protočni članak 3

### 

ikone pokazatelji aktivnosti 6 senzori 7 ikone, treperave 6 inicijalizacija 45 InterOp datoteke 5 IP adresa 47 isključivanje instrumenta 40 ispiranja koristi 29 nakon obrade 29 očekivani volumeni 47 održavanie 34 postavke ispiranja nakon obrade 13 priprema za isključivanje 40 pripremanje za neaktivnost 36 stanje mirovanja 36 ispiranje nakon obrade 29 ispiranje radi održavanja 34 ispiranje u stanju mirovanja 36 ispiranje voda predložaka 29

### K

komponente odjeljak za protočni članak 3 odjeljak za reagense 3-4 optički modul 3 protočni članak 9, 51 spremnik reagensa 10 kontrolni softver 5 kopiranje datoteka i mapa 38

### L

list s uzorcima definicija 5 kopiranje na instrument 38 nije pronađen 45 promjena 26 u mapi obrade 51 Local Run Manager 1 lokacije mapa za trenutačnu obradu 26 zadane postavke 15 lozinka, promjena 47

### Μ

mapa InterOp 50 mapa obrade definicija 5 mape obrade datoteke primarne analize 51 naziv 49 sadržaj 49 temp, izlaz, analiza 49 upravljanje 38 MiSeq Reporter pregled 8 mogućnosti obrade 13-15 mrežna veza 45 mrežne postavke 47

### N

nadzor obrade 27 naziv domene 47 naziv računa za sustav 47 numeriranje pločica 52

### 0

obuka 2 odjeljak za protočni članak 3 odjeljak za reagense 3-4 optički modul 3 otklanjanje poteškoća datoteke specifične za obradu 41 fluidi 46 grupiranje zapisnika 38-39, 41 pogreške u postavljanju obrade 45 RFID 45

### Ρ

pauziranje obrade 43 podrška korisnicima 57 pogreške 6 pokazatelji aktivnosti 6 pokazatelji senzora 7 pomoć, tehnička 57 postavke sustava 47 potrošni materijal 15 voda laboratorijske kvalitete 16 PR2, umetanje 24 premještanje datoteka i mapa 38 priprema instrumenta za neaktivnost 36 prostor na disku malo prostora na disku 45 provjera 9 protočni članak boja čepa 10 čišćenie 21 dodjela slova 45 jednokanalni 8 numeriranje pločica 52 pločice 51 pregled 9

## R

reagensi u kompletu 9 recepti, upravljanje 38 reference genoma 38 referentni genom oblik datoteke 5 RFID otklanjanje poteškoća 45 PR2 24 praćenje 1 spremnik reagensa 25 RTAcomplete.txt 51 ručka dozatora 4 RunInfo.xml 49, 51 runParameters.xml 49

### S

samoposlužne usluge za MiSeq 45 sekundarna analiza 8 sekvenciranje 18 senzor vratašca protočnog članka 7 Sequencing Analysis Viewer 8, 27 Servis za praćenje Illumina Proactive 14 smjernice za vodu laboratorijske kvalitete 16 softver ažuriranje 39 provjera prostora na disku 9 trajanje obrade 17 softver BlueFuse Multi 7, 13 softverski paket 5 spremnik reagensa 10 otapanje 19 provjera 19 sadržaj 11 status.xml 51 stranice podrške 2

### T

tehnička pomoć 57 testiranje volumena 46 tijek rada 18 trajanje obrade 17 tijek rada VeriSeq PGS lokalna replikacija analize 13 protočni članak 10 sekundarna analiza 7 učestalost održavanja 33 tijek rada za analizu definicija 5 trajanje obrade 17 treperave ikone 6

### U

umetanje reagensa PR2 24 spremnik 25 univerzalni servis za kopiranje 5 upozorenja 6 upozorenja e-poštom 14

### V

volumeni ispiranja 47

## Ζ

zaslon sequencing 27 zasloni za postavljanje obrade 21 zaustavljanje obrade 43 Priručnik za sustav MiSeq

# Tehnička pomoć

Ako vam je potrebna tehnička pomoć, obratite se službi za tehničku podršku tvrtke Illumina.

Web-mjesto:www.illumina.comAdresa e-pošte:techsupport@illumina.com

Telefonski brojevi službe za podršku korisnicima tvrtke Illumina

| Regija           | Besplatni telefon | Regija         |
|------------------|-------------------|----------------|
| Sjeverna Amerika | +1.800.809.4566   |                |
| Australija       | +1.800.775.688    |                |
| Austrija         | +43 800006249     | +43 19286540   |
| Belgija          | +32 80077160      | +32 34002973   |
| Danska           | +45 80820183      | +45 89871156   |
| Finska           | +358 800918363    | +358 974790110 |
| Francuska        | +33 805102193     | +33 170770446  |
| Hong Kong        | 800960230         |                |
| Irska            | +353 1800936608   | +353 016950506 |
| Italija          | +39 800985513     | +39 236003759  |
| Japan            | 0800.111.5011     |                |
| Kina             | 400.066.5835      |                |
| Nizozemska       | +31 8000222493    | +31 207132960  |
| Njemačka         | +49 8001014940    | +49 8938035677 |
| Norveška         | +47 800 16836     | +47 21939693   |
| Novi Zeland      | 0800.451.650      |                |
| Singapur         | +1.800.579.2745   |                |
| Španjolska       | +34 911899417     | +34 800300143  |
| Švedska          | +46 850619671     | +46 200883979  |
| Švicarska        | +41 565800000     | +41 800200442  |
| Tajvan           | 00806651752       |                |
| Velika Britanija | +44 8000126019    | +44 2073057197 |
| Ostale države    | +44.1799.534000   |                |

Sigurnosno-tehnički listovi – dostupni su na web-mjestu tvrtke Illumina na adresi support.illumina.com/sds.html.

**Dokumentacija o proizvodima** – dostupna je za preuzimanje u PDF obliku s web-mjesta tvrtke Illumina. Na adresi support.illumina.com odaberite proizvod, a zatim **Documentation & Literature** (Dokumentacija i literatura).

Priručnik za sustav MiSeq

Broj dokumenta 100000061014 v00 HRV Broj materijala 20024228

Illumina 5200 Illumina Way San Diego, California 92122 SAD +1.800.809.ILMN (4566) +1.858.202.4566 (izvan Sjeverne Amerike) techsupport@illumina.com www.illumina.com

Samo za istraživačke svrhe. Nije za upotrebu u dijagnostičkim postupcima.

© 2018. Illumina, Inc. Sva prava pridržana.

## illumina